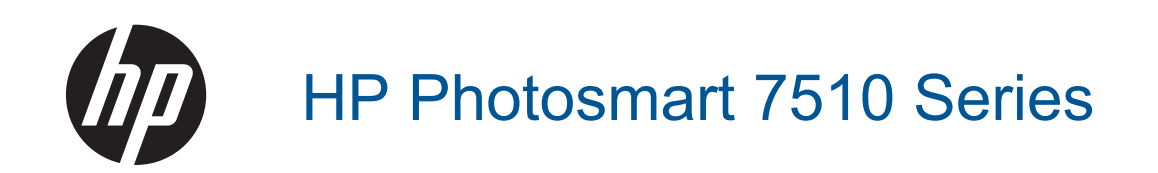

# Innehåll

| 1 | HP Photosmart 7510 Series Hjälp                                  |    |
|---|------------------------------------------------------------------|----|
| 2 | Lär dig mer om HP Photosmart                                     |    |
|   | Skrivarens delar                                                 | 5  |
|   | Funktioner på kontrollpanelen                                    | 6  |
|   | Tips för att lära känna skrivaren                                | 7  |
| 3 | Hur gör jag?                                                     | 9  |
| 4 | Skriva ut                                                        |    |
|   | Skriva ut foton från ett minneskort                              | 11 |
|   | Välja utskriftsmedier                                            |    |
|   | Fylla på utskriftsmaterial                                       |    |
|   | Rekommenderade papperstyper för fotoutskrift                     |    |
|   | Välja papperstyp för utskrift och kopiering                      |    |
|   | Tips för lyckade utskrifter                                      | 17 |
| 5 | Koniera och skanna                                               |    |
| Č | Skanna till en dator eller ett minneskort.                       | 19 |
|   | Kopiera text eller olika dokument                                | 20 |
|   | Tins för lyckad konjering och skanning                           | 22 |
|   |                                                                  |    |
| 6 | Använda webbtjänster                                             |    |
|   | Skriva ut med HP ePrint                                          | 23 |
|   | Använda apps för utskrift                                        | 24 |
|   | Besök HP ePrintCenter-webbplatsen                                |    |
| 7 | Skicka och ta emot fax med eFax                                  |    |
|   | Konfigurera skrivaren för fax (obligatoriskt)                    |    |
|   | Skicka ett fax                                                   |    |
|   | Ta emot ett fax                                                  |    |
|   | Faxinställningar                                                 |    |
|   | Fax – problem och frågor                                         |    |
| 8 | Använda bläcknatroner                                            |    |
| Č | Kontrollera ungefärliga bläcknivåer                              | 27 |
|   | Rengöra skrivhuvudet automatiskt                                 | 27 |
|   | Avlägsna hläckrester                                             | 28 |
|   | Byta bläcknatroner                                               | 28 |
|   | Beställa hläcktillhehör                                          | 30 |
|   | Garanti för hläcknatroner                                        | 30 |
|   | Tips angående bläck                                              |    |
| 0 |                                                                  |    |
| 9 | Behöver du mer hiälp                                             | 33 |
|   | Peristrera produkten                                             |    |
|   | Atgärda papparetrassal från tillbabörat för dubbalsidig utskrift |    |
|   | Åtgärda papperstrassel i den automaticka dekumentmateren         |    |
|   | Algarda pappersitassen tien automatiska dokumentmataren          |    |
|   | Algarda utekrifteoroblom                                         |    |
|   | Ayaıya uskillispioplelli                                         |    |
|   | Atgarda provietiti titeu kopietitity och skattillig              |    |
|   | Alyalua HalvelKsplubleH.                                         |    |
|   | Support itali P per leteloli                                     |    |
|   | r llenigare garanliailemaliv                                     |    |
|   | Oppgradening av iorbrukningsmaterial                             |    |
|   | FUIDELEUA SKIIVATEII                                             |    |

| Kontrollera bläckpatronsluckan                              |               |
|-------------------------------------------------------------|---------------|
| Skrivhuvud fungerar inte                                    |               |
| Skrivarfel                                                  |               |
| Problem med bläckpatroner                                   |               |
| SETUP-patroner                                              |               |
| 10 Anslutningar                                             |               |
| Lägga till HP Photosmart i ett nätverk                      |               |
| Byta från en USB-anslutning till ett trådlöst nätverk       | 42            |
| Anslut en ny skrivare                                       | 43            |
| Ändra nätverksinställningarna                               | 43            |
| Tips för konfiguration och användning av en nätverkeanslute | n skrivare /3 |
| Avancerade skrivarhanteringsverktyg (för nätverksanslutna   | skrivare)     |
| 11 Teknisk information                                      |               |
| Meddelande                                                  |               |
| Information om bläckpatronschip                             | 45            |
| Specifikationer                                             | 46            |
| Miliövänlig produkthantering                                | 48            |
| Information om gällande lagar och förordningar              | 53            |
| Restämmelser för trådlösa enheter                           |               |
|                                                             |               |
| IIIUEX                                                      |               |

# **1 HP Photosmart 7510 Series Hjälp**

Klicka på länkarna nedan om du vill ha information om HP Photosmart:

- Lär dig mer om HP Photosmart
- Hur gör jag?
- <u>Skriva ut</u>
- Kopiera och skanna
- Använda bläckpatroner
- Skicka och ta emot fax med eFax
- Anslutningar
- Teknisk information
- Lösa problem

Kapitel 1

# 2 Lär dig mer om HP Photosmart

- <u>Skrivarens delar</u>
- <u>Funktioner på kontrollpanelen</u>
- <u>Tips för att lära känna skrivaren</u>

# **Skrivarens delar**

Skrivarens framsida

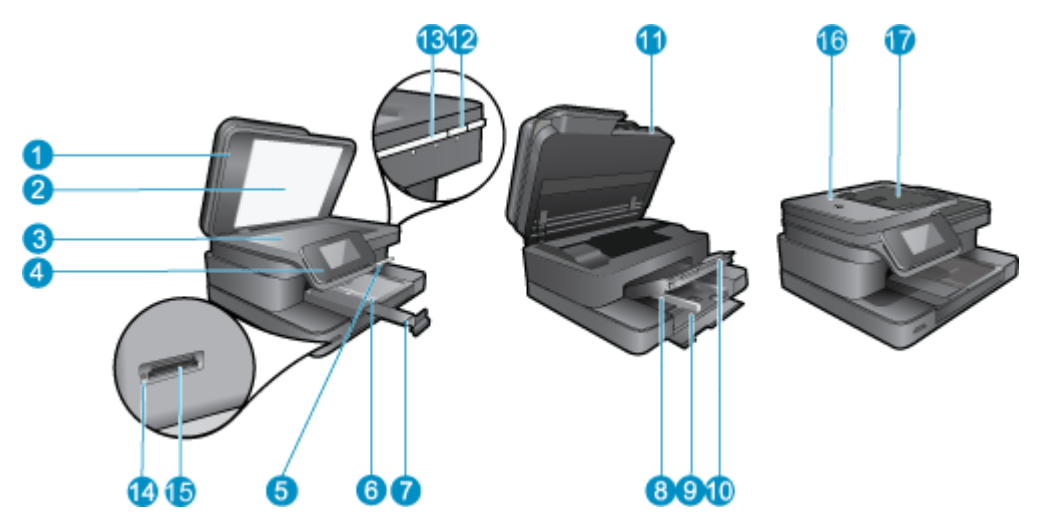

| 1  | Lock                                          |
|----|-----------------------------------------------|
| 2  | Lockets insida                                |
| 3  | Glas                                          |
| 4  | Färggrafikdisplay (kallas även grafikfönster) |
| 5  | Fotofack                                      |
| 6  | Pappersledare för bredd för fotofacket        |
| 7  | Förlängning för pappersfack                   |
| 8  | Pappersledare för bredd för huvudfacket       |
| 9  | Huvudfack (kallas även inmatningsfack)        |
| 10 | Utmatningsfack                                |
| 11 | Bläckpatronslucka                             |
| 12 | Strömbrytare                                  |
| 13 | Lampa för trådlös funktion                    |
| 14 | Minneskortplatser                             |
| 15 | Minneskortplatslampa                          |
| 16 | Automatisk dokumentmatare                     |
| 17 | Fack för automatisk dokumentmatare            |

Skrivaren sedd ovanifrån och bakifrån

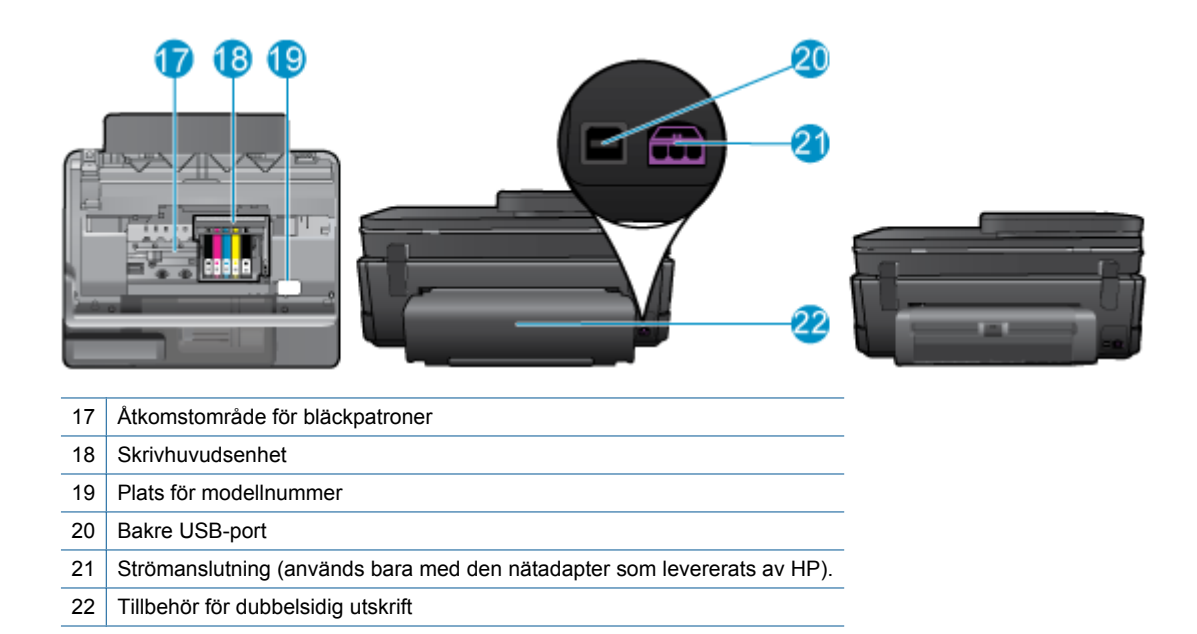

· Visa animering för detta ämne. Vissa av de skärmar som visas i animeringen kanske inte återspeglar din produkt.

# Funktioner på kontrollpanelen

Displayen med pekfunktion visar menyer, foton och meddelanden. Du kan dra med fingret horisontellt för att bläddra bland foton och vertikalt för att bläddra igenom menyalternativ.

Panmärkning eFax är eventuellt inte tillgängligt i alla länder/områden.

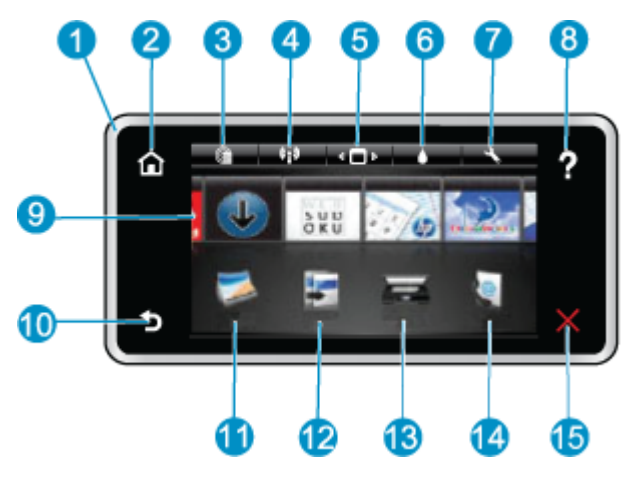

| 1  | <b>Display:</b> Displayen med pekfunktion visar menyer, foton och meddelanden. Med hjälp av gester kan du navigera horisontellt genom foton och vertikalt genom menyer i listformat.                                                                                         |
|----|----------------------------------------------------------------------------------------------------|
| 2  | Hem: Visar åter startskärmen (den skärm som visas som standard när du slår på enheten.                                                                                                    |
| 3  | Webbtjänster: Öppnar menyn Webbtjänster som visar statusinformation. Du kan också ändra inställningarna och, om webbtjänsterna är aktiverade, skriva ut en rapport.                                                                                                    |
| 4  | Trådlös inställn: Öppnar menyn Trådlöst där du kan se egenskaper för trådlöst och ändra inställningarna för trådlösa funktioner.                                                                                                    |
| 5  | Apps-hanteraren: Öppnar menyn Hantera mina favoriter där du kan byta plats på och ta bort Apps.                                                                                                    |
| 6  | Bläcknivåer: Öppnar menyn Bläcknivåer och visar beräknade bläcknivåer.                                                                                                    |
| 7  | Inställn: Öppnar menyn Inställn där du kan ändra inställningarna för produkten och utföra underhållsfunktioner.                                                                                                    |
| 8  | Hjälp: Från Hjälp-skärmen visas en lista över ämnen du kan få hjälp med. Från andra skärmar visas hjälp om den aktuella skärmen.                                                                                                    |
| 9  | Apps: Erbjuder ett snabbt och enkelt sätt att komma åt och skriva ut information från Apps, som t.ex. kartor, kuponger, färgläggningssidor och pussel.                                                                                                    |
| 10 | Tillbaka: Återgår till föregående skärm på displayen.                                                                                                    |
| 11 | Foto: Öppnar Foto-menyn där du kan visa, redigera, skriva ut och spara dina foton.                                                                                                    |
| 12 | <b>Kopiera</b> : Öppnar menyn <b>Kopiera</b> där du kan förhandsgranska din kopia, ändra storlek och ljusstyrka, välja svartvitt eller färg och välja antal kopior. Du kan också ändra inställningarna för dubbelsidiga kopior eller välja storlek, kvalitet och papperstyp. |
| 13 | Skanna: Öppnar menyn Välj skanningsdestination, där du kan välja en destination för skanningen.                                                                                                    |
| 14 | eFax: Öppnar internet-faxtjänsten eFax. Skickar och tar emot fax utan att det behövs någon faxmaskinvara eller telefonlinje.<br>Internetanslutning och Webbtjänster krävs.                                                                                                   |
| 15 | Avbryt: Avbryter den aktuella åtgärden.                                                                                                    |

Visa animering för detta ämne. Vissa av de skärmar som visas i animeringen kanske inte återspeglar din produkt.

# Tips för att lära känna skrivaren

Använd de här tipsen för att bekanta dig med skrivaren:

• Lär dig hantera utskriftsappar för att skriva ut recept, kuponger och annat innehåll från webben. Klicka här för att koppla upp dig och få mer information.

Kapitel 2

# 3 Hur gör jag?

Det här avsnittet innehåller länkar till uppgifter som utförs ofta, såsom utskrift av foton, skanning och kopiering.

- Skanna till en dator eller ett minneskort
- Kopiera text eller olika dokument
- <u>Åtgärda papperstrassel från tillbehöret för dubbelsidig</u> utskrift
- Byta bläckpatroner
- Fylla på utskriftsmaterial
- Använda webbtjänster

Kapitel 3

# 4 Skriva ut

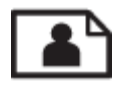

Skriva ut foton från ett minneskort

#### Se även

• <u>Fylla på utskriftsmaterial</u> <u>Tips för lyckade utskrifter</u>

# Skriva ut foton från ett minneskort

Gör något av följande:

#### Skriv ut foton på papper i litet format

- 1. Fyll på papper.
  - ▲ Fyll på fotopapper i storlekar upp till 10 x 15 cm (4 x 6 tum) med utskriftssidan nedåt i fotofacket.

#### Fyll på fotopapper i fotofacket

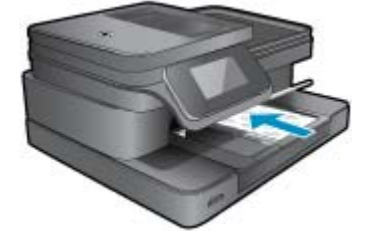

2. Sätt i minnesenheten.

#### Minneskort och platser

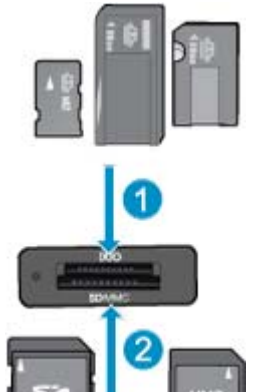

1 Memory Stick Duo eller Pro Duo, Memory Stick Pro-HG Duo, eller Memory Stick Micro (adapter krävs)

2 MultiMedia Card (MMC), MMC Plus, Secure MultiMedia Card, MMC Mobile (RS-MMC, eFaxadapter krävs), Secure Digital (SD), Secure Digital Mini, Secure Digital High Capacity (SDHC), Secure Digital Extended Capacity (SDXC) eller TransFlash MicroSD Card (adapter krävs)

#### Kapitel 4

- 3. Välj fotot.
  - a. Tryck på Foto på hemskärmen.
  - **b**. Tryck på **Visa & skriv**.
  - c. Snäpp åt vänster eller höger för att bläddra genom fotona.
  - d. Tryck på det foto du vill skriva ut.
  - e. Tryck på uppåtpilen om du vill öka antalet kopior.
- 4. Skriv ut fotot.
  - a. Tryck på Skriv ut om du vill förhandsgranska utskriften.
  - b. Tryck på Skriv ut.

#### Skriva ut foton på papper i fullstorlek

- 1. Fyll på papper.
  - ▲ Fyll på fullstort fotopapper med utskriftssidan nedåt i huvudinmatningsfacket.

#### Fyll på papper

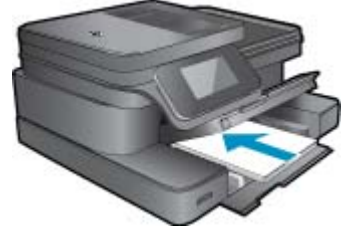

2. Sätt i minnesenheten.

#### Minneskort och platser

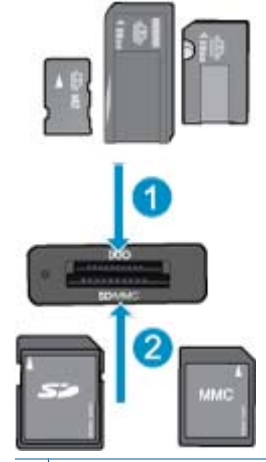

- 1 Memory Stick Duo eller Pro Duo, Memory Stick Pro-HG Duo, eller Memory Stick Micro (adapter krävs)
- 2 MultiMedia Card (MMC), MMC Plus, Secure MultiMedia Card, MMC Mobile (RS-MMC, eFaxadapter krävs), Secure Digital (SD), Secure Digital Mini, Secure Digital High Capacity (SDHC), Secure Digital Extended Capacity (SDXC) eller TransFlash MicroSD Card (adapter krävs)
- 3. Välj fotot.
  - a. Tryck på Foto på hemskärmen.
  - b. Tryck på Visa & skriv.
  - c. Snäpp åt vänster eller höger för att bläddra genom fotona.
  - d. Tryck på det foto du vill skriva ut.
  - e. Tryck på uppåtpilen om du vill öka antalet kopior.

- 4. Ändra sidlayout.
  - a. Tryck på Skriv ut om du vill förhandsgranska utskriften.
  - b. Tryck på Utskriftsinställningar om du vill ändra utskriftsinställningarna.
  - c. Tryck på Layout.
  - d. Tryck på 8,5x11.
- 5. Skriv ut fotot.
  - ▲ Tryck på Skriv ut.

# Välja utskriftsmedier

Skrivaren fungerar bra tillsammans med de flesta typer av kontorsmedier. Använd HP-medier om du vill ha bästa möjliga utskriftskvalitet. Besök HPs webbplats på <u>www.hp.com</u> för mer information om HP-medier.

HP rekommenderar vanligt papper med ColorLok-logotypen för utskrift och kopiering av vardagsdokument. Alla papper med ColorLok-logotyp testas individuellt för att uppfylla höga standarder beträffande tillförlitlighet och utskriftskvalitet, och producerar dokument med tydliga, levande färger, djupare svart och torkar snabbare än andra vanliga papper. Leta efter papper med ColorLok-logotypen i olika vikter och storlekar från de ledande papperstillverkarna.

Om du vill köpa HP-papper går du till Handla produkter och tjänster och väljer bläck, toner och papper.

# Fylla på utskriftsmaterial

1. Gör något av följande:

#### Lägg i papper i formatet 10 x 15 cm (4 x 6 tum)

a. Fäll upp locket till fotofacket.

Fäll upp locket och dra ut ledaren för pappersbredd.

b. Fyll på papper.

Lägg bunten med fotopapper i fotofacket med kortsidan framåt och utskriftssidan nedåt.

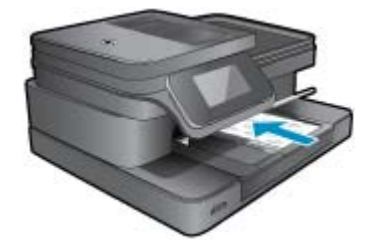

Skjut in pappersbunten tills det tar stopp.

Anmärkning Om fotopapperet som du använder har perforerade flikar lägger du i papperet så att flikarna hamnar närmast dig.

Tryck in pappersledaren för bredd tills det tar stopp mot papperets kant.

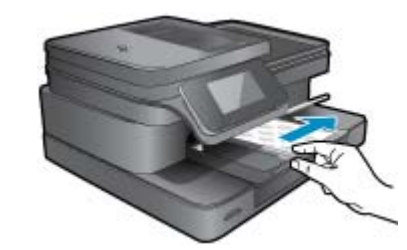

c. Fäll ned locket till fotofacket.

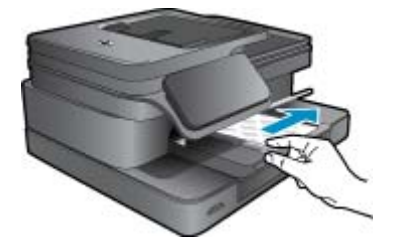

#### Lägg i papper i A4-format eller formatet 8,5 x 11 tum

a. Fäll upp fotofacket.

Skjut pappersledaren för bredd utåt.

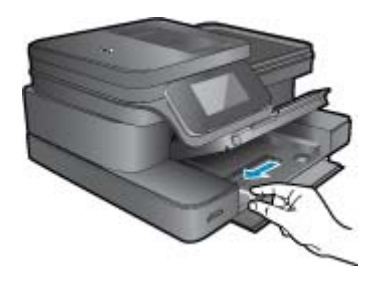

Ta bort allt papper från huvudfacket.

**b**. Fyll på papper.

Lägg fotopappersbunten i huvudinmatningsfacket med kortsidan framåt och utskriftssidan nedåt.

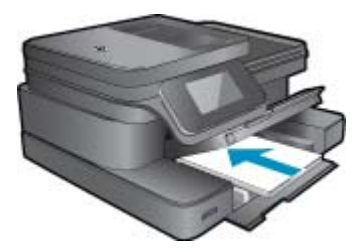

Skjut in pappersbunten tills det tar stopp. Tryck in pappersledaren för bredd tills det tar stopp mot papperets kant.

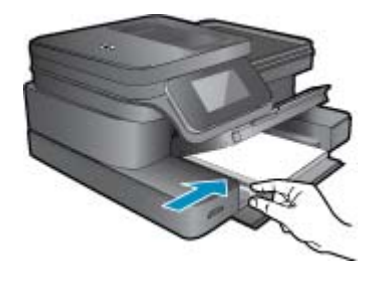

Fäll ned fotofacket.

#### Fylla på kuvert

a. Fäll upp fotofacket.

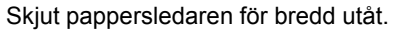

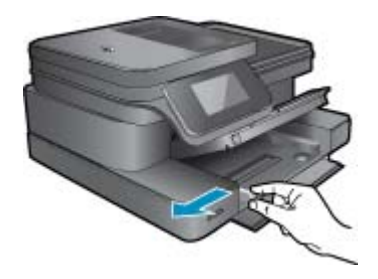

Ta bort alla papper från huvudfacket.

b. Fyll på kuvert.

Lägg i ett eller flera kuvert längst till höger i huvudfacket med fliken uppåt och till vänster.

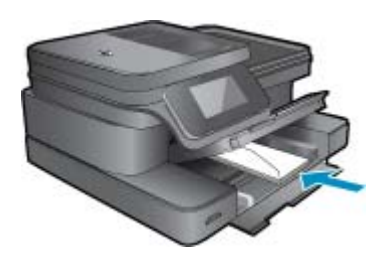

Skjut in kuvertbunten tills det tar stopp. Skjut reglaget för pappersbredd mot bunten med kuvert tills det tar stopp.

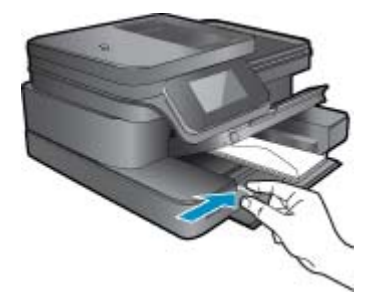

Fäll ned fotofacket.

2. Visa animering för detta ämne. Vissa av de skärmar som visas i animeringen kanske inte återspeglar din produkt.

#### Se även

<u>Tips för lyckade utskrifter</u>

# Rekommenderade papperstyper för fotoutskrift

Om du vill ha den bästa utskriftskvaliteten rekommenderar HP att du använder HP-papper som är särskilt framtaget för den typ av projekt du skriver ut. Alla papperstyper finns inte i alla länder/regioner.

| Papper                        | Beskrivning                                                                                                    |
|-------------------------------|----------------------------------------------------------------------------------------------------|
| HP Premium Plus fotopapper    | HPs bästa fotopapper är tungt och producerar foton av<br>professionell kvalitet. Det har en snabbtorkande finish för enkel<br>hantering utan kladd. Det är beständigt mot vatten, kladd,<br>fingeravtryck och fukt. Det finns i flera storlekar, inklusive A4,<br>8,5 x 11 tum, 10 x 15 cm (4 x 6 tum), 13 x 18 cm (5 x 7 tum)<br>och två ytbehandlingar – högglättat eller mjukt glättat<br>(satinmatt). Det är syrafritt för att ge dokument som håller<br>längre.                                                              |
| HP Advanced fotopapper        | Ett kraftigt fotopapper med snabbtorkande finish för enkel<br>hantering utan kladd. Det är beständigt mot vatten, kladd,<br>fingeravtryck och fukt. Dina utskrifter känns och ser ut som<br>foton som framkallats professionellt. Det finns i flera storlekar,<br>inklusive A4, 8,5 x 11 tum, 10 x 15 cm (4 x 6 tum), 13 x 18 cm<br>(5 x 7 tum) och två ytbehandlingar – glättat eller mjukt glättat<br>(satinmatt). Det är syrafritt för att ge dokument som håller<br>långre.                                                   |
| HP fotopapper för vardagsbruk | Skriv ut färgglada vardagsfoton till låg kostnad, på papper som<br>tagits fram för vanliga fotoutskrifter. Detta överkomliga<br>fotopapper torkar snabbt vilket gör det enkelt att hantera. Du<br>får skarpa, tydliga bilder med det här papperet i vilken<br>bläckstråleskrivare som helst. Det finns med glättad yta i<br>storlekarna 8,5 x 11 tum, A4, 4 x 6 tum och 10 x 15 cm. Det är<br>syrafritt för att ge dokument med lång hållbarhet.                                                                                  |
| HP fotovärdepaket             | HP fotovärdepaket innehåller HPs originalbläckpatroner och<br>HP Advanced fotopapper för att du på ett bekvämt sätt ska<br>spara tid och slippa prova dig fram för att skriva ut foton av<br>fotolabbkvalitet till överkomligt pris på din HP-skrivare. Äkta<br>HP-bläck och HP Advanced-fotopapper har tagits fram för att<br>fungera tillsammans så att dina foton håller längre är levande,<br>utskrift efter utskrift. Passar utmärkt för att skriva ut hela<br>semesterns foton eller flera utskrifter för att dela med dig. |

# Välja papperstyp för utskrift och kopiering

Alla papperstyper finns inte i alla länder/regioner.

| Papper                                                                         | Beskrivning                                                                                                    |
|--------------------------------------------------------------------------------|----------------------------------------------------------------------------------------------------|
| HP broschyrpapper och HP Professional-papper 180 g/m2                          | Dessa papper är glättade eller matta på båda sidor för<br>användning vid dubbelsidig utskrift. Det är det bästa valet för<br>framställning av marknadsföringsmaterial av professionell<br>kvalitet som t.ex. broschyrer och utskick samt affärsgrafik för<br>rapportomslag och kalendrar. |
| HP Premium presentationspapper 120 g/m2 och HP<br>Professional-papper 120 g/m2 | Dessa papper är tunga dubbelsidiga matta papper som passar<br>perfekt för presentationer, offerter, rapporter och nyhetsbrev.<br>De är papper med professionell vikt för imponerande utseende<br>och känsla.                                                                              |
| HP Bright White-papper för bläckstråleskrivare                                 | HP Bright White-papper för bläckstråleskrivare ger färger med<br>hög kontrast och skarp text. Papperet är tillräckligt täckande<br>för tvåsidig färganvändning, utan att utskriften syns igenom,<br>vilket gör det idealiskt för nyhetsbrev, rapporter och flygblad.                      |

#### (fortsättning)

| Papper                       | Beskrivning                                                                                                    |
|------------------------------|----------------------------------------------------------------------------------------------------|
|                              | Det har ColorLok-teknik för mindre kladd, djupare svarta<br>nyanser och klara färger.                                                                                                    |
| HP utskriftspapper           | HP utskriftspapper är ett flerfunktionspapper av hög kvalitet.<br>Det ger dokument som ser ut och känns mer gedigna än<br>dokument som skrivs ut på flerfunktions- eller<br>kopieringspapper av standardtyp. Det har ColorLok-teknik för<br>mindre kladd, djupare svarta nyanser och klara färger. |
| HP kontorspapper             | HP kontorspapper är ett flerfunktionspapper av hög kvalitet.<br>Det är lämpligt för kopior, utkast, PM och andra<br>vardagsdokument. Det har ColorLok-teknik för mindre kladd,<br>djupare svarta nyanser och klara färger.                                                                         |
| HP återvunnet kontorspapper  | HP återvunnet kontorspapper är ett flerfunktionspapper av hög<br>kvalitet med 30 % återvunna fibrer. Det har ColorLok-teknik för<br>mindre kladd, djupare svarta nyanser och klara färger.                                                                                                    |
| HP transfertryck för t-shirt | HP transfertryck för t-shirt (för färgade tyger eller för ljusa eller vita tyger) är perfekt när du vill skapa personliga tröjor från dina digitala foton.                                                                                                    |

Anmärkning Läs mer om papperstyper som kan användas för dubbelsidig utskrift i skrivaren. Klicka här om du vill koppla upp dig och få mer information.

# Tips för lyckade utskrifter

Använd de här tipsen för lyckade utskriftsresultat.

#### Utskriftstips

- Använd äkta HP-bläckpatroner. Äkta HP-bläckpatroner är utformade och testade för HP-skrivare så att du får ett bra resultat varje gång.
- Kontrollera att det finns tillräckligt med bläck i bläckpatronerna. Kontrollera de beräknade bläcknivåerna genom att trycka på ikonen Bläcknivåer på startskärmen.
- Lägg i en pappersbunt, inte bara ett ark. Använd rent och slätt papper av samma storlek. Se till att du bara använder en typ av papper åt gången.
- Justera pappersledarna i inmatningsfacket så att de ligger tätt mot papperet. Se till att reglaget för pappersbredd inte böjer papperet i inmatningsfacket.
- Ställ in utskriftskvalitet och pappersstorlek så att de stämmer med det papper som ligger i inmatningsfacket.
- Använd förhandsgranskning för att kontrollera marginalerna. Ställ inte in dokumentmarginaler som överskrider skrivarens utskivbara område.
- Lär dig hur du delar med dig av dina foton online och beställer kopior. <u>Klicka här för att koppla upp dig och få</u> mer information.
- Lär dig hur du skriver ut dokument från datorn. Klicka här för att koppla upp dig och få mer information.
- Läs om hur du skriver ut foton som lagrats på datorn. Läs om utskriftsupplösning och hur du ställer in maximal DPI. <u>Klicka här för att koppla upp dig och få mer information</u>.
- Lär dig hur du skriver ut kuvert från datorn. <u>Klicka här för att koppla upp dig och få mer information</u>.
- Läs mer om hur du hanterar apps för utskrift av recept, kuponger och annat innehåll på webbplatsen HP ePrintCenter. <u>Klicka här om du vill koppla upp dig och få mer information.</u>
- Lär dig hur du skriver ut från valfri plats genom att skicka e-meddelanden och bilagor till din skrivare. <u>Klicka här</u> <u>för att koppla upp dig och få mer information.</u>

Kapitel 4

# 5 Kopiera och skanna

- Skanna till en dator eller ett minneskort
- Kopiera text eller olika dokument
- <u>Tips för lyckad kopiering och skanning</u>

# Skanna till en dator eller ett minneskort

#### Så här skannar du till en dator eller ett minneskort från skrivardisplayen

- 1. Lägg i originalet.
  - a. Fäll upp locket på produkten.

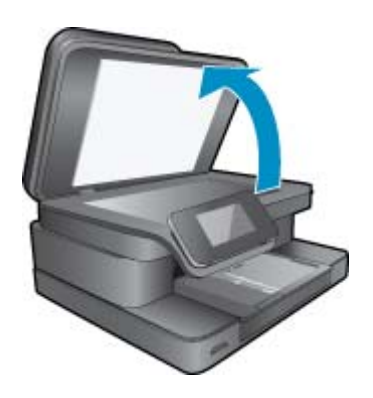

b. Lägg originalet med trycksidan nedåt i det främre, högra hörnet av glaset.

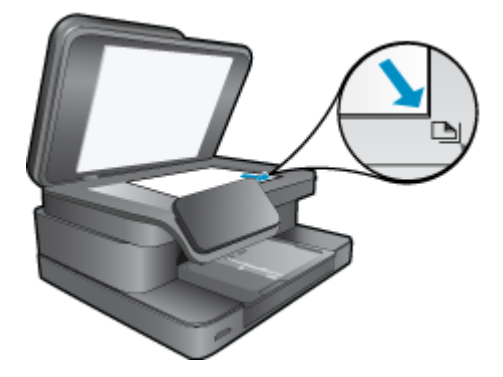

- c. Fäll ned locket.
- Om du tänkt skanna till ett minneskort sätter du in ett minneskort i platsen.
   Om du tänkt skanna till en dator kontrollerar du att skrivaren är ansluten till datorn via ett trådlöst nätverk eller med hjälp av en USB-kabel.
- Starta skanningen.
  - a. På hemskärmen trycker du på Skanna.
  - b. Välj önskad destination genom att trycka på Dator eller Minneskort.
     Om du tänkt skanna till en dator väljer du först datorn och därefter en skanningstyp för att starta skanningen.
     Om din dator inte listas väljer du alternativet Listas inte så får du mer information.
- 4. Visa animering för detta ämne. Vissa av de skärmar som visas i animeringen kanske inte återspeglar din produkt.

#### Se även

• Tips för lyckad kopiering och skanning

# Kopiera text eller olika dokument

1. Gör sedan något av följande:

#### Enkelsidig kopia

- a. Fyll på papper.
  - Fyll på fullstort papper i huvudfacket.

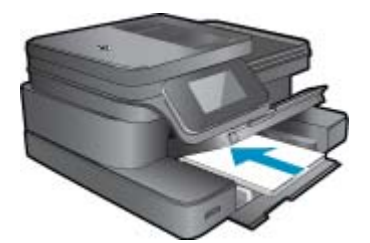

b. Fyll på original.
 Lyft på locket.

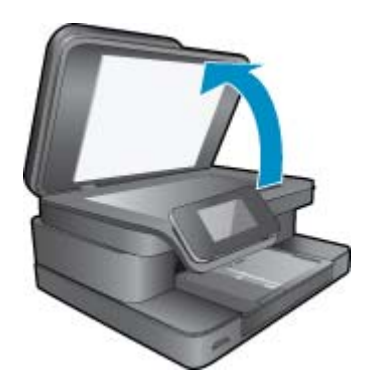

Lägg originalfotot med trycksidan nedåt i det främre, högra hörnet av glaset.

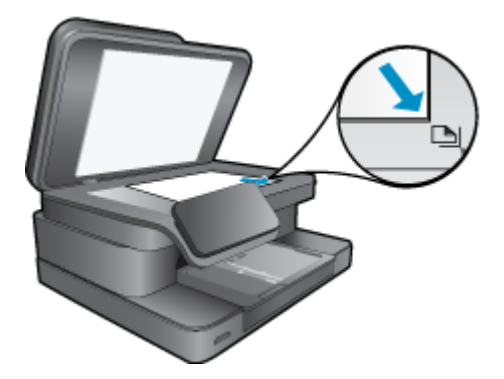

Fäll ned locket.

c. Ställ in antal kopior.

Tryck på **Kopiera** på skärmen Hem. Förhandsgranskningen av **Kopiera** visas.

- Tryck på skärmen för att ställa in antalet kopior.
- **d**. Starta kopieringen.
  - Tryck på Svartvitt eller Färg.

#### Dubbelsidig kopia

- a. Fyll på papper.
  - Fyll på fullstort papper i huvudfacket.

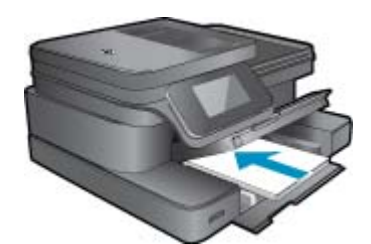

**b**. Fyll på original. Lyft på locket.

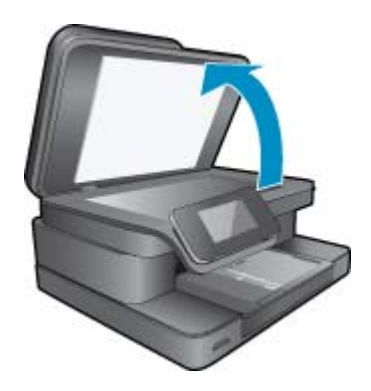

Lägg originalfotot med trycksidan nedåt i det främre, högra hörnet av glaset.

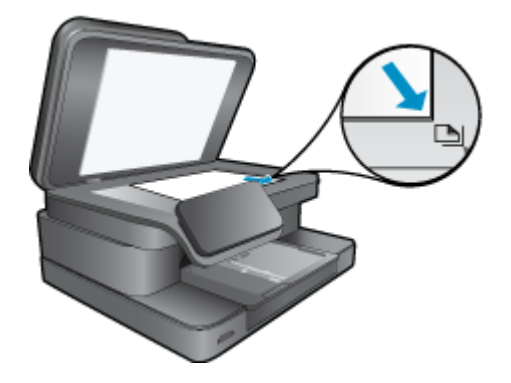

Fäll ned locket.

- c. Ange det dubbelsidiga alternativet.
  - Tryck på **Kopiera** på skärmen Hem. Förhandsgranskningen av **Kopiera** visas. Tryck på **Utskriftsinställningar**. Menyn **Kopieringsinställningar** visas. Tryck på **Dubbelsidigt**.
    - Tryck på **På**.
- d. Ställ in antal kopior.
  - Använd pekskärmen för att ställa in antalet kopior.
- e. Starta kopieringen.

Tryck på Svartvitt eller Färg.

f. Kopiera det andra originalet.

Lägg den andra sidan på glaset och tryck på OK.

2. Visa animering för detta ämne. Vissa av de skärmar som visas i animeringen kanske inte återspeglar din produkt.

#### Se även

 <u>Tips för lyckad kopiering och skanning</u>
 Läs mer om hur du skannar dokument med hjälp av den automatiska dokumentmataren. <u>Klicka här för att koppla</u> <u>upp dig och få mer information</u>.

# Tips för lyckad kopiering och skanning

Här följer några tips för lyckad kopiering och skanning:

- Håll glaset och lockets insida rena. Skannern kan tolka allt som ligger på glaset som en del av bilden.
- Lägg originalet med trycksidan nedåt i det främre, högra hörnet av glaset.
- Om du har en trådlös anslutning och har bekräftat att denna fungerar behöver du aktivera trådlös skanning i programvaran för att kunna skanna från skrivarens display. Öppna skrivarprogramvaran och välj Skanneråtgärder och välj sedan Hantera Skanna till dator.
- Om du vill göra en stor kopia av ett litet original, skannar du in originalet på datorn, ändrar storlek på bilden i skanningsprogrammet och skriver sedan ut en kopia av den förstorade bilden.
- Du undviker att texten skannas felaktigt eller faller bort genom att se till att ljusstyrkan är rätt inställd i programmet.
- Om det dokument som ska skannas har en komplicerad layout, väljer du inramad text som inställning för dokumentskanning i programmet. Med denna inställning bibehålls textens layout och formatering.
- Om den skannade bliden blir felaktigt beskuren, stänger du av funktionen för automatisk beskärning i programmet och beskär den skannade bilden manuellt.

# 6 Använda webbtjänster

- <u>Skriva ut med HP ePrint</u>
- Använda apps för utskrift
- Besök HP ePrintCenter-webbplatsen

# Skriva ut med HP ePrint

Med HPs kostnadsfria ePrint-tjänst kan du enkelt skriva ut från din e-post. Det är bara att skicka ett dokument eller ett foto till den e-postadress som tilldelas skrivaren när du aktiverar webbtjänsterna, så skrivs både e-postmeddelandet och identifierade bilagor ut.

- Skrivaren måste vara ansluten till internet via en trådlös nätverksanslutning. Du kommer inte att kunna använda ePrint via en USB-anslutning till en dator.
- Bilagor kan se annorlunda ut i utskriften än i det program som de skapats med, beroende på vilka teckensnitt och layoutalternativ som ursprungligen använts.
- ePrint omfattar kostnadsfria produktuppdateringar. För att vissa funktioner ska kunna användas kan du behöva göra vissa uppdateringar.

#### Se även

 <u>Din skrivare är skyddad</u> Komma igång med ePrint

### Din skrivare är skyddad

Som ett skydd mot otillåten e-post tilldelar HP skrivaren en slumpmässig e-postadress som aldrig publiceras och som standard inte svarar någon avsändare. ePrint tillhandahåller också spamfiltrering enligt industristandard och omvandlar e-meddelanden och bilagor till ett format som enbart kan skrivas ut, i syfte att minska hoten från virus eller annat skadligt innehåll. ePrint-tjänsten filtrerar dock inte e-meddelanden baserat på innehåll, så den kan inte förhindra att anstötligt eller upphovsrättsligt skyddat material skrivs ut.

Gå till HP ePrintCenter-webbplatsen för mer information och specifika villkor och bestämmelser: <u>www.hp.com/go/</u><u>ePrintCenter</u>.

### Komma igång med ePrint

För att du ska kunna använda ePrint måste du först ansluta skrivaren trådlöst till ett nätverk och aktivera Webbtjänster. Du behöver också skapa ett ePrintCenter-konto om du inte redan har ett.

#### Så här kommer du igång med ePrint

- 1. Aktivera den trådlösa radion så att du kan ansluta dig trådlöst till ett nätverk.
  - a. Tryck på knappen Trådlöst på kontrollpanelen för att kontrollera den trådlösa statusen. Om den visar
     Ansluten och uppgifter som t.ex. IP-adress och nätverksnamn visas, har skrivaren anslutit sig trådlöst till nätverket.
  - b. Om den visar Trådlöst Av trycker du på Slå på. Då försöker skrivaren ansluta sig trådlöst till nätverket. Om du inte redan har konfigurerat den trådlösa nätverksanslutningen, följer du uppmaningarna på skärmen för att konfigurera den trådlösa nätverksanslutningen.
- 2. Aktivera webbtjänster.
  - a. Tryck på ePrint på startskärmen så att Webbtjänstinställningar visas.
  - b. Om webbtjänsterna inte redan är aktiverade trycker du på Aktivera webbtjänster.
     Om skärmen Ingen Internetanslutning visas trycker du på Prova igen eller Ange proxy för att konfigurera webbproxyinställningar.
- 3. På menyn Webbtjänsteinställningar trycker du på Starta ePrint.
- 4. Tryck på ePrint på kontrollpanelen. Hämta skrivarens e-postadress på skärmen Webbtjänsteinställningar.

- 5. Sammanställ och skicka ett e-postmeddelande till skrivarens e-postadress från en dator eller en mobil enhet, var som helst och när som helst. Både e-postmeddelandet och identifierade bilagor skrivs ut.
- 6. Visa animering för detta ämne. Vissa av de skärmar som visas i animeringen kanske inte återspeglar din produkt.

# Använda apps för utskrift

Med den förbättrade HP Touchsmart-displayen kan du enkelt söka efter och skriva ut innehåll från webben utan att använda en dator. Du kan välja bland en mängd olika apps, eller skapa en egen.

Lär dig använda apps för utskrift på <u>HP ePrintCenter</u>.

#### Hantera apps

Skriv ut sidor från webben utan att använda en dator genom att konfigurera **Apps för utskrift**, en kostnadsfri tjänst från HP. Du kan skriva ut färgläggningssidor, kalendrar, pussel, recept, kartor och annat beroende på vilka apps som finns tillgängliga i ditt land/din region.

Tryck på ikonen **Få mer** på **Apps för utskrift**-skärmen om du vill ansluta dig till internet och lägga till fler apps. För att kunna använda apps måste du ha aktiverat webbtjänster.

Gå till HP ePrintCenter-webbplatsen för mer information och specifika villkor och bestämmelser: <u>www.hp.com/go/</u><u>ePrintCenter</u>.

Anmärkning Apps erbjuds beroende på tillgänglighet till ägare av HP Photosmart 7510 Series. HP och tredjepartsleverantörer introducerar med jämna mellanrum nya apps och förbättrar, modifierar eller drar in befintliga apps i enlighet med användningsvillkoren (www.hp.com/go/ePrintCenter).

#### Så hanterar du apps

- 1. Lägga till apps
  - a. Tryck på Apps för utskrift på startskärmen och tryck sedan på ikonen Få mer.
  - b. Tryck på en appikon som du vill lägga till.
  - c. Tryck på Lägg till för att bekräfta tillägget.
- 2. Ta bort apps
  - a. Tryck på Apps för utskrift på startskärmen och tryck sedan på ikonen Få mer.
  - b. Tryck på en eller flera appikoner för att välja de apps som du vill ta bort.
  - c. Tryck på Ja för att bekräfta borttagningen.

När du tar bort en app från favoritfältet försvinner den bara från startskärmen. Du kan lägga till den igen genom att trycka på **Få mer**.

3. Visa animering för detta ämne. Vissa av de skärmar som visas i animeringen kanske inte återspeglar din produkt.

# Besök HP ePrintCenter-webbplatsen

Använd HPs kostnadsfria ePrintCenter-webbplats för att ställa in ökad säkerhetsnivå för ePrint och specificera epostadresser från vilka det är godkänt att skicka e-post till skrivaren. Du kan också hämta produktuppdateringar, fler Apps för utskrift och få tillgång till andra gratistjänster.

Gå till HP ePrintCenter-webbplatsen för mer information och specifika villkor och bestämmelser: <u>www.hp.com/go/</u><u>ePrintCenter</u>.

# 7 Skicka och ta emot fax med eFax

HP Photosmart 7510 Series-skrivaren kan faxa utan telefonlinje. Skrivaren skickar och tar emot fax med hjälp av eFax®, en webbaserad faxtjänst. Denna tjänst är gratis om du skickar högst 20 och tar emot högst 20 sidor i månaden.

Om du vill skicka eller ta emot fler sidor än så kan du uppgradera till eFax Plus®-tjänsten och kostnaden för ditt konto debiteras då på månadsbasis.

När du använder eFax® skannas ditt dokument av skrivaren, skickas trådlöst till eFax®-servern och därefter vidare till mottagarens faxnummer.

För att kunna använda eFax®-tjänsten måste skrivaren ha en internetanslutning och webbtjänster måste vara aktiverade så att skrivaren kan kommunicera med eFax®-servern.

Innan du kan använda eFax® med skrivaren måste du gå igenom de enkla konfigurationsprocedurer som beskrivs nedan. Detta är en engångskonfiguration som gör att skrivaren kan kommunicera med eFax®-servern med hjälp av din eFax®-kontoinformation ovasett när du skickar eller tar emot fax.

Klicka här om du vill ha mer information om eFax®.

Anmärkning eFax är eventuellt inte tillgängligt i alla länder/områden.

# Konfigurera skrivaren för fax (obligatoriskt)

#### Registrera dig hos eFax®

- 1. Tryck på eFax på skrivarens startskärm så att startskärmen för eFax® visas.
- 2. Tryck på Registrera och tryck sedan på kryssrutan Webbtjänster för att aktivera webbtjänsterna.
- 3. Skapa ett konto genom att följa anvisningarna på skärmen.
- Tryck på Villkor och bestämmelser och läs avtalet för eFax®-tjänsterna och tryck sedan på kryssrutan Jag samtycker och därefter på OK.
- 5. När du anslutit dig till eFax®-servern tilldelas du ett eFax®-nummer som visas på skärmen.
- Tryck på Fortsätt så visar startskärmen för eFax® ditt eFax®-nummer och en tangentsats för sifferinmatning som du använder när du skickar fax.
  - Anmärkning Även om riktnumret inte är ditt lokala kommer du inte att debiteras någon avgift för fjärrsamtal när du skickar och tar emot fax med det här numret.

#### Konfigurera skrivaren med ett befintligt eFax®-nummer

- 1. Tryck på eFax på skrivarens startskärm så att startskärmen för eFax® visas. Ange ditt befintliga eFax®-nummer i det angivna området under Har du redan ett eFax®-nummer?
- 2. Ange PIN-koden för detta konto.
  - Anmärkning Om du glömt din PIN-kod trycker du på det angivna området så skickas koden till den epostadress som är knuten till ditt eFax®-nummer.
- 3. Tryck på Aktivera för att fortsätta. Ditt eFax®-nummer och din PIN-kod skickas till eFax® för verifiering. När de har verifierats visas ditt befintliga eFax®-nummer på startskärmen för eFax® och du är redo att börja faxa.
  - Anmärkning Om eFax® inte kan verifiera det eFax®-nummer och den PIN-kod som du angivit loggar du in på eFax-kontot på <u>www.efax.com</u> och kontrollerar kontoinformationen. Du kan inte faxa med det här numret förrän kontoinformationen för eFax® verifierats på skrivaren.
- 4. När du anslutit dig till eFax®-servern tilldelas du ett eFax®-nummer som visas på skärmen.
- 5. Tryck på **OK** så visar startskärmen för eFax® ditt eFax®-nummer och en tangentsats för sifferinmatning som du använder när du skickar fax.

# Skicka ett fax

#### Skicka fax

- 1. Tryck på eFax på skrivarens startskärm så att startskärmen för eFax® visas.
- 2. Fäll upp locket på skrivaren och placera första sidan av originaldokumentet med utskriftssidan nedåt i det främre högra hörnet på skannerglaset.
- Om du ska skicka faxet inom landet ska du gå vidare till nästa steg. Om du ska skickar faxet utomlands trycker du på detta alternativ på skärmen. Då säkerställer du att rätt internationella uppringningskoder används.
- 4. Ange faxnumret med hjälp av tangentsatsen och tryck på **Starta**. Ditt dokument skannas. När skanningen är klar tillfrågas du om du har fler sidor att faxa.
- Om du har fler sidor att faxa trycker du på Ja, tar bort det första originalet från skannerglaset och lägger dit nästa.

ELLER

Om du inte har några fler sidor att faxa trycker du på **Nej**. Faxet skickas. När det anlänt till eFax®-servern får du ett meddelande om detta. Tryck på **OK** för att bekräfta meddelandet och fortsätta.

ELLER

Om du vill avbryta faxet trycker du på Bakåt.

#### Skriv ut en rapport med en bekräftelse på skickade fax

- 1. Tryck på Skickade fax längst ned på skärmen.
- 2. Tryck på kryssrutan bredvid det eller de fax som du vill ha med i rapporten.
- 3. Tryck på Skriv ut bekräftelse.

# Ta emot ett fax

Ge ditt eFax®-nummer till alla som behöver faxa till dig.

När ett fax tas emot skrivs det ut automatiskt.

# Faxinställningar

Tryck på Inställningar längst ned på startskärmen för eFax® så visas faxinställningarna.

# Fax – problem och frågor

- Om du vill ha svar på vanliga frågor om eFax®-tjänsten ska du gå till Inställningar/FAQs från startskärmen för eFax®
- Om du vill ha annan information om eFax®-tjänsten ska du gå till <u>www.efax.com.</u>
- · eFax® är ett registrerat varumärke tillhörande j2 Global Communications, Inc. i USA och internationellt.

# 8 Använda bläckpatroner

- Kontrollera ungefärliga bläcknivåer
- <u>Rengöra skrivhuvudet automatiskt</u>
- Avlägsna bläckrester
- Byta bläckpatroner
- Beställa bläcktillbehör
- Garanti för bläckpatroner
- Tips angående bläck

# Kontrollera ungefärliga bläcknivåer

Du kan enkelt kontrollera bläcknivån för att avgöra hur snart du behöver byta bläckpatron. Bläcknivån visar ungefär hur mycket bläck som finns kvar i patronerna.

Anmärkning 1 Om du har installerat en påfylld eller rekonditionerad bläckpatron, eller en patron som använts i en annan skrivare kan bläcknivåindikatorn ge en felaktig indikation eller vara otillgänglig.

Anmärkning 2 I varningar om låg bläcknivå och bläcknivåindikatorer anges uppskattningar som är avsedda för planeringsändamål. När du får ett varningsmeddelande om att bläcket håller på att ta slut bör du ha en ersättningspatron i beredskap så att du undviker förseningar. Du behöver inte byta ut bläckpatroner förrän utskriftskvaliteten är oacceptabel.

**Anmärkning 3** Bläck från bläckpatronerna används i utskriftsprocessen på flera olika sätt, bland annat under den initieringsprocess som förbereder produkten och patronerna för utskrift, och vid service av skrivhuvudena, som håller utskriftsmunstyckena rena så att bläckflödet blir jämnt. Dessutom lämnas lite bläck kvar i patronen när den är förbukad. För mer information, se <u>www.hp.com/go/inkusage</u>.

#### Så här kontrollerar du bläcknivåerna från skrivardisplayen

A På startskärmen trycker du på ikonen Bläcknivåer. De beräknade bläcknivåerna visas.

#### Se även

 Beställa bläcktillbehör <u>Tips angående bläck</u>

# Rengöra skrivhuvudet automatiskt

Om utskriftskvaliteten inte är acceptabel och detta inte beror på låg bläcknivå eller att icke HP-bläck används kan du prova med att rengöra skrivhuvudet.

#### Så här rengör du skrivhuvudet från skrivardisplayen

- 1. Gå till hemskärmen och tryck på knappen Inställningar. Inställningsmenyn visas.
- 2. I inställningsmenyn trycker du på skärmen för att markera Verktyg. Tryck på OK.
- 3. Tryck på skärmen för att markera Rengör skrivhuvud. Tryck på OK.

#### Se även

 <u>Beställa bläcktillbehör</u> Tips angående bläck

# Avlägsna bläckrester

Om bläcket smetar på utskrifterna kan du prova med att avlägsna bläckrester via skrivarens display. Denna procedur tar flera minuter att genomföra. Vanligt papper i fullstorlek måste vara ilagt och detta kommer att dras fram och tillbaka under rengöringen. Det är normalt att det hörs mekaniska ljud under tiden.

#### Så här avlägsnar du bläckrester via skrivardisplayen

- 1. Tryck på ikonen Inställningar på startskärmen och tryck sedan på Verktyg.
- På menyn Verktyg trycker du på nedåtpilen för att bläddra igenom alternativen och trycker sedan på Avlägsna bläck.

#### Se även

 Beställa bläcktillbehör <u>Tips angående bläck</u>

# Byta bläckpatroner

#### Så här byter du bläckpatronerna

- 1. Kontrollera att strömmen är påslagen.
- 2. Ta bort patronen.
  - a. Öppna åtkomstluckan för bläckpatroner.

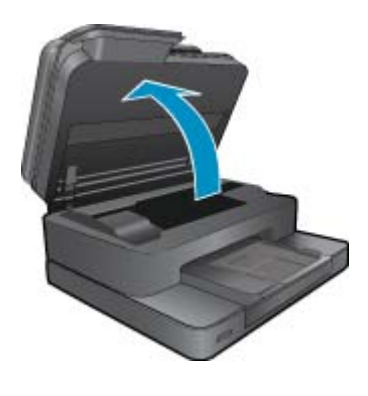

Vänta tills skrivarvagnen flyttats till mitten av produkten.

b. Tryck på fliken på patronen och ta bort den från hållaren.

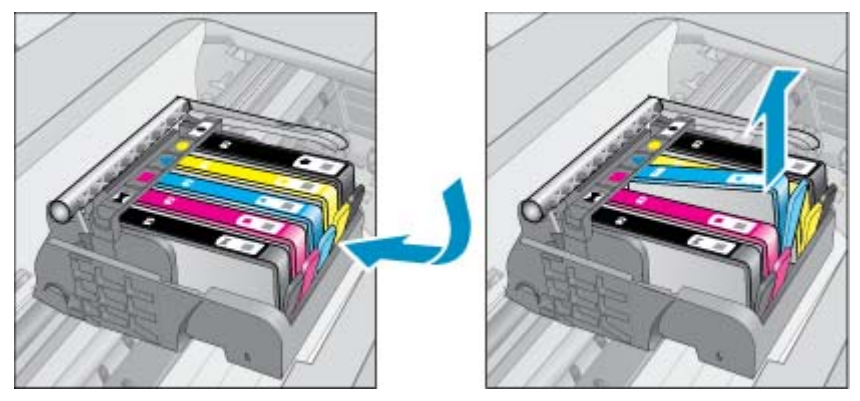

- 3. Sätt in en ny patron.
  - a. Ta ut patronen ur förpackningen.

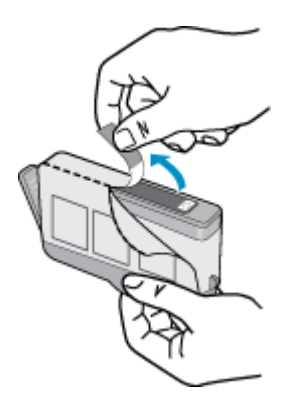

**b**. Vrid det orange locket så att det lossnar. Du kan behöva ta i hårt för att få bort locket.

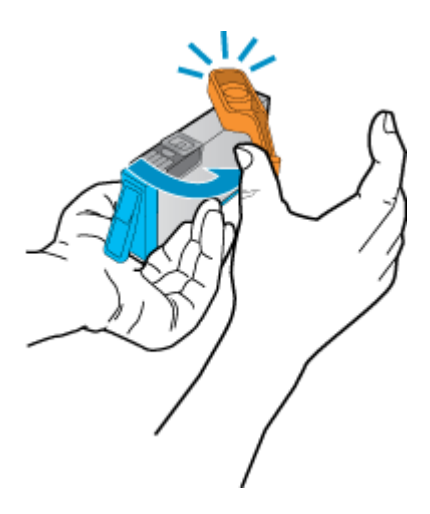

c. Matcha färgikonerna och skjut sedan in patronen i facket tills den snäpper på plats.

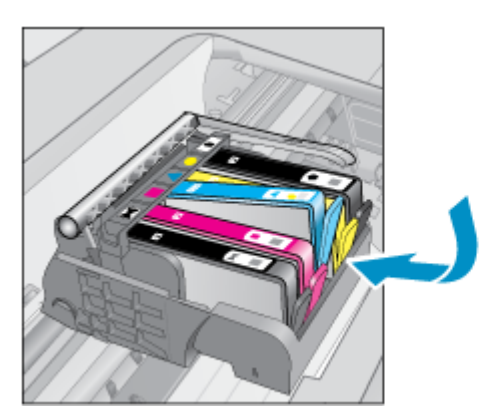

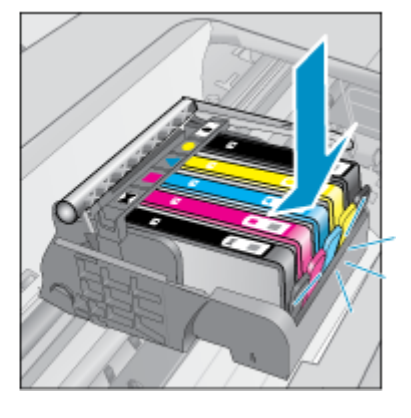

**d**. Stäng luckan till patronerna.

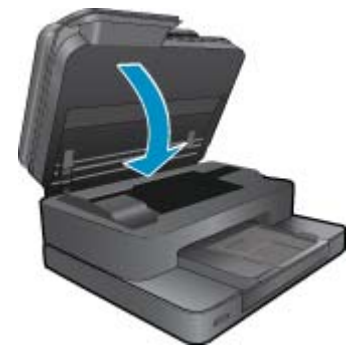

4. Visa animering för detta ämne. Vissa av de skärmar som visas i animeringen kanske inte återspeglar din produkt.

#### Se även

 Beställa bläcktillbehör <u>Tips angående bläck</u>

# Beställa bläcktillbehör

Öppna HP Lösningscenter och gå till nätbutiken för att få mer information om vilka HP-tillbehör som fungerar med din produkt, beställa tillbehör online eller skapa en utskrivbar shoppinglista.

Patroninformation och länkar till onlineshopping visas också i meddelanden om låga bläcknivåer. Du kan också få patroninformation och beställa patroner online genom att gå till <u>www.hp.com/buy/supplies</u>.

Anmärkning Beställning av bläckpatroner online kan inte göras i alla länder/regioner. Om det inte är möjligt i ditt land/din region, kontaktar du en lokal HP-återförsäljare för att få information om köp av bläckpatroner.

# Garanti för bläckpatroner

Garantin för HPs bläckpatroner gäller när de används i de HP-skrivare som de är avsedda för. Garantin gäller inte HP-bläckprodukter som har fyllts på, omarbetats, renoverats, använts på felaktigt sätt eller ändrats på något sätt.

Under garantiperioden omfattas produkten av garantin så länge HP-bläcket inte tar slut eller garantins slutdatum passeras. Du hittar garantins slutdatum, i formatet ÅÅÅÅ/MM, på produkten enligt bilden nedan:

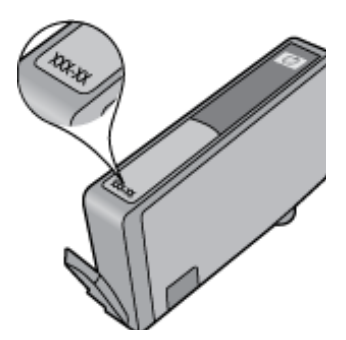

En kopia av HPs begränsade garanti finns i den tryckta dokumentationen som medföljde produkten.

# Tips angående bläck

Tänk på följande när det gäller bläckpatroner:

- Använd rätt sorts bläckpatroner för din skrivare. En lista över kompatibla bläckpatroner finns i den tryckta dokumentationen som medföljde produkten.
- Sätt i bläckpatronerna på rätt platser. Matcha färgen och ikonen på varje patron med färgen och ikonen på
  respektive plats. Kontrollera att alla bläckpatroner snäpper fast ordentligt.
- Använd äkta HP-bläckpatroner. Äkta HP-bläckpatroner är utformade och testade för HP-skrivare så att du får ett bra resultat varje gång.
- När du får ett varningsmeddelande om låg bläcknivå bör du överväga att byta ut bläckpatronerna. Då undviker du att utskrifter eventuellt fördröjs. Du behöver inte byta ut bläckpatroner förrän utskriftskvaliteten blir oacceptabel.

Kapitel 8

# 9 Lösa problem

- Behöver du mer hjälp
- <u>Registrera produkten</u>
- Åtgärda papperstrassel från tillbehöret för dubbelsidig utskrift
- Åtgärda papperstrassel i den automatiska dokumentmataren
- <u>Åtgärda problem med skrivarvagnen</u>
- <u>Åtgärda utskriftsproblem</u>
- <u>Åtgärda problem med kopiering och skanning</u>
- <u>Åtgärda nätverksproblem</u>
- Support från HP per telefon
- <u>Ytterligare garantialternativ</u>
- Uppgradering av förbrukningsmaterial
- Förbereda skrivaren
- Kontrollera bläckpatronsluckan
- <u>Skrivhuvud fungerar inte</u>
- <u>Skrivarfel</u>
- Problem med bläckpatroner
- <u>SETUP-patroner</u>

# Behöver du mer hjälp

Du hittar mer information och hjälp för din HP Photosmart om du anger ett nyckelord i fältet **Sök** längst upp till vänster i hjälpvisaren. Rubriker för avsnitt där nyckelordet förekommer -- både lokalt och online -- visas.

Om du vill kontakta HP Support klickar du är för att gå ut på Internet.

# **Registrera produkten**

Om du ägnar några minuter åt att registrera skrivaren får du tillgång till snabbare service, effektivare support och meddelanden angående produktsupport. Om du inte registrerade skrivaren när du installerade programvaran kan du göra det nu på <u>http://www.register.hp.com</u>.

# Åtgärda papperstrassel från tillbehöret för dubbelsidig utskrift

#### Så här åtgärdar du papperstrassel från tillbehöret för dubbelsidig utskrift

- 1. Stäng av produkten.
- 2. Ta bort tillbehöret för dubbelsidig utskrift.

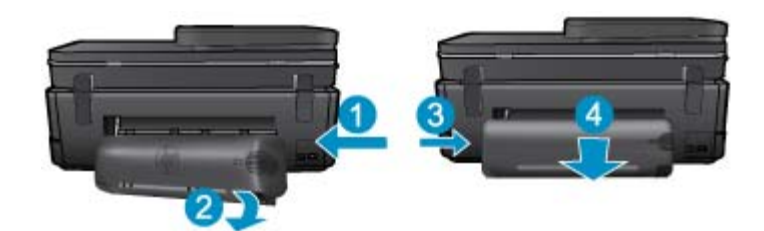

#### Kapitel 9

- 3. Ta bort papperet som har fastnat.
- 4. Sätt tillbaka tillbehöret för dubbelsidig utskrift.

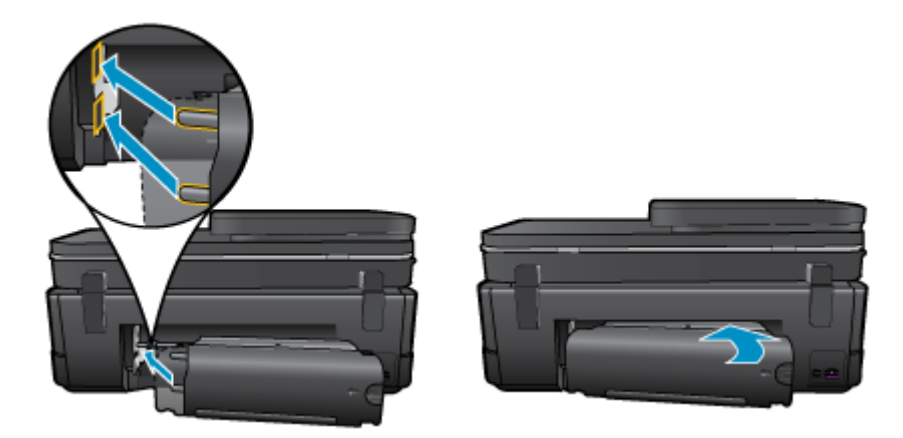

- 5. Starta enheten.
- 6. Gör ett nytt försök att skriva ut.
- 7. Visa animering för detta ämne. Vissa av de skärmar som visas i animeringen kanske inte återspeglar din produkt.

Om ovanstående lösning inte åtgärdar problemet ska du klicka här för fler felsökningsanvisningar online.

# Åtgärda papperstrassel i den automatiska dokumentmataren

#### Så här åtgärdar du papperstrassel i den automatiska dokumentmataren

- 1. Stäng av enheten.
- 2. Lyft den automatiska dokumentmatningsmekanismen.

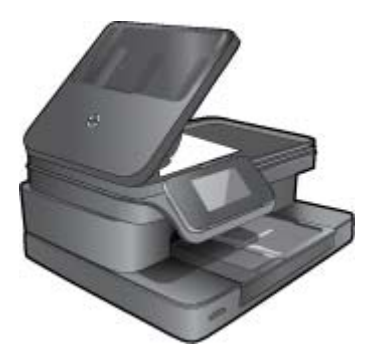

- 3. Ta bort papperet som har fastnat.
- 4. Stäng den automatiska dokumentmataren.
- 5. Starta enheten.
- 6. Visa animering för detta ämne.

Om ovanstående lösning inte åtgärdar problemet ska du klicka här för fler felsökningsanvisningar online.

# Åtgärda problem med skrivarvagnen

Ta bort eventuella föremål, exempelvis papper, som blockerar skrivarvagnen.

Anmärkning Använd inte verktyg eller andra anordningar för att ta bort papper som fastnat. Var alltid försiktig när du tar bort papper som fastnat inuti skrivaren.

Om du vill se hjälp på skrivardisplayen, trycker du på Hjälp på startskärmen. Navigera genom hjälpavsnitten genom att trycka på riktningstangenten, tryck på Felsökning och support och tryck sedan på Åtgärda hållarproblem.

Klicka här för att koppla upp dig och få mer information.

# Åtgärda utskriftsproblem

Kontrollera att skrivaren är påslagen och att det finns papper i pappersfacket. Om det fortfarande inte går att skriva ut, har HP ett verktyg för utskriftsdiagnostik (endast Windows) som kan hjälpa dig att lösa många vanliga problem som resulterar i felmeddelandet "Kan inte skriva ut". Från datorns **Start**-meny klickar du på **Alla program** och sedan på **HP**. Under **HP Photosmart 7510 Series**, klickar du på **HP Photosmart 7510 Series**, dubbelklickar på **Skrivaråtgärder** och dubbelklickar sedan på **HP Verktyg för skrivardiagnostik**.

Klicka här för att koppla upp dig och få mer information.

Om utskriftskvaliteten inte är acceptabel provar du med följande åtgärder för att förbättra utskriftskvaliteten.

 Använd skrivarens status- och utskriftskvalitetsrapport för att diagnostisera skrivaren och utskriftskvalitetsproblemen. Tryck på knappen Inställn på startskärmen och tryck sedan på Verktyg. Bläddra igenom alternativen och tryck sedan på Status för skrivare eller Kvalitet på utskrift. Klicka här om du vill koppla upp dig och få mer information

# Åtgärda problem med kopiering och skanning

HP har ett verktyg för skannerdiagnostik (endast Windows) som kan hjälpa dig att lösa många vanliga problem som ger upphov till felmeddelandet "Det gick inte att skanna". Från datorns **Start**-meny klickar du på **Alla program** och sedan på **HP**. Under **HP Photosmart 7510 Series**, klickar du på **HP Photosmart 7510 Series**, dubbelklickar på **Skanneråtgärder** och dubbelklickar sedan på **HP Verktyg för skannerdiagnostik**.

Lär dig mer om hur du åtgärdar skanningsproblem. Klicka här om du vill koppla upp dig och få mer information

Lär dig åtgärda kopieringsproblem. Klicka här för att koppla upp dig och få mer information.

# Åtgärda nätverksproblem

Kontrollera nätverkskonfigurationen eller skriv ut en testrapport om de trådlösa funktionerna om du behöver hjälp att diagnostisera problem med nätverksanslutningen.

#### Så här kontrollerar du nätverkskonfigurationen eller skriver ut en testrapport om trådlösa funktioner

- 1. Tryck på ikonen **Trådlöst** på startskärmen.
- 2. Gör något av följande:

#### Så här kontrollerar du nätverkskonfigurationen

- a. Från skärmen Trådlöst trycker du på Inställn och sedan på Nätverk.
- b. Tryck på Visa nätverksinställningar.

#### Så här skriver du ut en testrapport om trådlösa funktioner

Från skärmen Trådlöst trycker du på Skriv ut rapport.

Klicka på länkarna nedan om du vill ha mer information om hur du löser nätverksproblem.

- Lär dig mer om trådlös utskrift. <u>Klicka här för att koppla upp dig och få mer information</u>.
- Lär dig hur du hittar nätverkets säkerhetsinställningar. Klicka här för att koppla upp dig och få mer information.

- Läs om verktyget för nätverksdiagnostik (endast Windows) och få andra felsökningstips. <u>Klicka här om du vill</u> koppla upp dig och få mer information.
- Lär dig hur du ska göra med din brandvägg och dina antivirusprogram under konfigurationen av skrivaren. <u>Klicka</u> här om du vill koppla upp dig och få mer information.

# Support från HP per telefon

Vilken typ av telefonsupport som erbjuds varierar beroende på produkt, land/region och språk.

I den här sektionen ingår följande avsnitt:

- <u>Giltighetstid för telefonsupport</u>
- Innan du ringer
- Efter giltighetstiden för telefonsupport

### Giltighetstid för telefonsupport

Ett års kostnadsfri telefonsupport är tillgänglig i Nordamerika, Stillahavsområdet och Latinamerika (inklusive Mexiko). Information om hur länge telefonsupporten gäller i Europa, Mellanöstern och Afrika finns på <u>www.hp.com/</u> <u>support</u>. Normala samtalsavgifter tillkommer.

### Innan du ringer

Se till att vara i närheten av datorn och enheten när du ringer till HP:s support. Var beredd att lämna följande uppgifter:

- Produktnamn (HP Photosmart 7510 Series)
- Enhetens serienummer (finns på bak- eller undersidan av enheten)
- Meddelanden som visas när situationen uppstår
- Svar på följande frågor:
  - Har detta inträffat förut?
  - Kan situationen återskapas?
  - · Har du installerat ny maskin- eller programvara i datorn ungefär vid den tidpunkt då denna situation uppstod?
  - Inträffade något annat innan situationen uppstod (såsom ett åskväder eller flytt av enheten)?

En lista över telefonnummer till support finns på www.hp.com/support.

### Efter giltighetstiden för telefonsupport

När telefonsupportperioden upphört kan du fortfarande få hjälp från HP mot en extra avgift. Hjälp kan även vara tillgänglig på HP:s supportwebbplats: <u>www.hp.com/support</u>. Kontakta en HP-återförsäljare eller ring supportnumret för ditt land/din region om du vill veta mer om tillgängliga supportalternativ.

# Ytterligare garantialternativ

Utökade serviceplaner är tillgängliga för HP Photosmart till en ytterligare kostnad. Gå till <u>www.hp.com/support</u>, välj land/region och språk och utforska sedan området om service och garanti för information de utökade serviceplanerna.

# Uppgradering av förbrukningsmaterial

Om uppgraderingen av förbrukningsmaterial inte lyckas ska du försöka att få skrivaren att känna igen bläckpatronen för uppgradering av förbrukningsmaterial.

#### Gör så här för att få skrivaren att känna igen bläckpatronen för uppgradering av förbrukningsmaterial:

- 1. Ta ut uppgraderingsbläckpatronen.
- 2. Sätt i den ursprungliga bläckpatronen.
- 3. Stäng bläckpatronsluckan och vänta tills skrivarvagnen stannat.
- 4. Ta ut den ursprungliga bläckpatronen och ersätt den med bläckpatronen för uppgradering av förbrukningsmaterial.
- 5. Stäng bläckpatronsluckan och vänta tills skrivarvagnen stannat.

Om du fortfarande får ett felmeddelande om problem med uppgraderingen av förbrukningsmaterial bör du vända dig till HPs support för att få hjälp.

Klicka här för att koppla upp dig och få mer information.

# Förbereda skrivaren

Om du inte är nöjd med utskriftskvaliteten kan du försöka rengöra bläckpatronerna via kontrollpanelen. Mer information finns i <u>Rengöra skrivhuvudet automatiskt</u>.

# Kontrollera bläckpatronsluckan

Bläckpatronsluckan ska vara stängd vid utskrift.

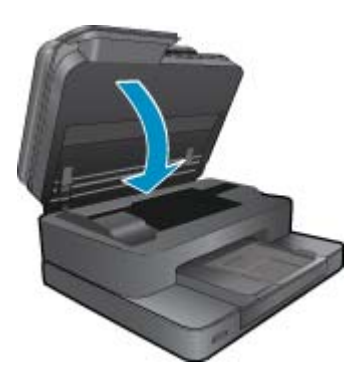

Klicka här för att koppla upp dig och få mer information.

# Skrivhuvud fungerar inte

Skrivhuvudet i produkten har upphört att fungera. Kontakta HPs support för att få hjälp.

Klicka här för att koppla upp dig och få mer information.

# Skrivarfel

Om du redan har stängt av skrivaren och slagit på den igen och detta inte löste problemet ska du vända dig till HPs support för att få hjälp.

Klicka här för att koppla upp dig och få mer information.

# Problem med bläckpatroner

#### Så här åtgärdar du problem med bläckpatroner

- 1. Prova med att ta ut och sätta tillbaka bläckpatronerna. Se till att bläckpatronerna sitter på rätt plats.
- 2. Om det inte hjälper att ta ut och sätta tillbaka bläckpatronerna, provar du med att rengöra bläckpatronernas kontakter.

#### Så här rengör du bläckpatronernas kontakter

- ▲ Viktigt Rengöringsproceduren tar endast några minuter. Se till att bläckpatronerna sätts tillbaka i skrivaren så fort som möjligt. Du bör inte låta bläckpatronerna ligga utanför produkten längre än en halvtimme. Då kan både skrivhuvudet och bläckpatronerna skadas.
- a. Kontrollera att strömmen är påslagen.
- b. Öppna luckan till bläckpatronerna.

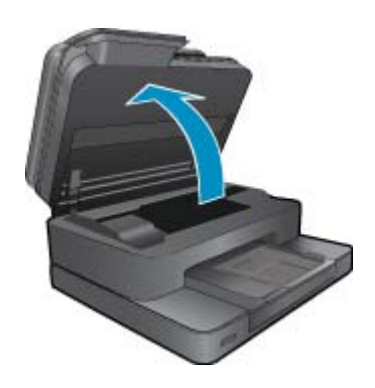

Vänta tills skrivarvagnen flyttats till det ställe på produkten där bläcketiketten sitter.

c. Tryck på fliken på den bläckpatron som anges i felmeddelandet och ta ut patronen från hållaren.

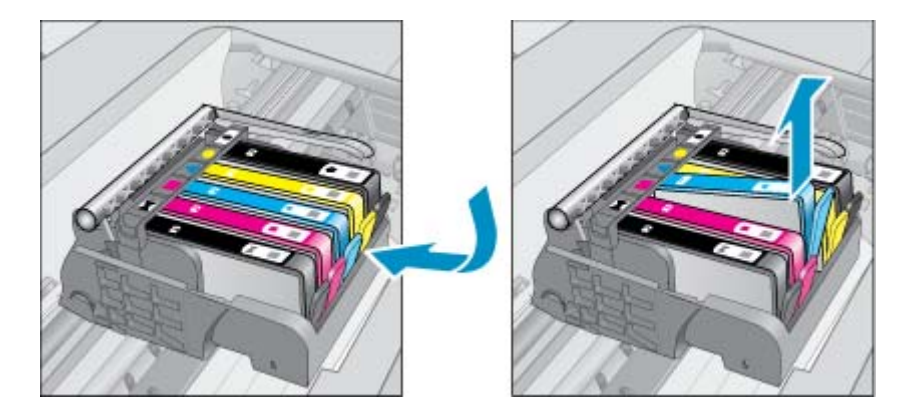

d. Håll bläckpatronen i sidorna med undersidan uppåt och lokalisera de elektriska kontakterna på den. De elektriska kontakterna utgörs av fyra små rektangelformade kopparbitar eller guldfärgad metall på bläckpatronens undersida.

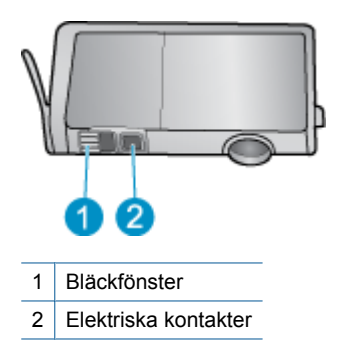

- e. Torka av kontakterna med en torr tops eller luddfri trasa.
  - ▲ Viktigt Var noga med att enbart röra vid kontakterna och att inte smeta bläck eller andra rester på något annat ställe av patronen.
- f. Lokalisera kontakterna i skrivhuvudet inuti produkten. Kontakterna liknar fyra koppar- eller guldfärgade stift som är riktade mot kontakterna på bläckpatronen.

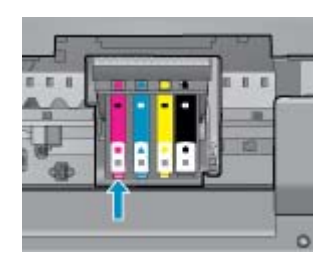

- g. Torka av kontakterna med en torr tops eller luddfri trasa.
- h. Sätt tillbaka bläckpatronen.
- i. Stäng bläckpatronsluckan och kontrollera att felmeddelandet inte är kvar.
- j. Om felmeddelandet fortfarande visas stänger du av produkten och startar om den igen.
- Om problemet fortfarande kvarstår provar du med att byta ut bläckpatronerna. Mer information finns i <u>Byta</u> <u>bläckpatroner</u>.

Klicka här för att koppla upp dig och få mer information.

## **SETUP-patroner**

När du först installerar skrivaren måste du sätta i de särskilda konfigurationsbläckpatronerna som medföljde i skrivarkartongen. Dessa patroner, som är märkta SETUP, kalibrerar skrivaren före den första utskriften. Om du inte sätter i dessa SETUP-patroner när du installerar produkten kommer ett fel att uppstå.

Om du har installerat en uppsättning vanliga bläckpatroner ska du ta ut dem och installera SETUP-patronerna för att slutföra konfigurationen av skrivaren. När skrivaren är konfigurerad och klar kan den börja använda vanliga bläckpatroner.

Varning Du måste sätta tillbaka de orangefärgade locken på de vanliga patronerna när du tar ut dem, annars torkar de snabbt. En del bläck kommer ändå att dunsta, men mindre än om bläckpatronerna lämnas utan lock. Om det behövs kan du använda de orangefärgade locken från SETUP-patronerna.

Om felmeddelandet återkommer ska du vända dig till HPs support för att få hjälp.

Klicka här för att koppla upp dig och få mer information.

# Bläckpatroner av äldre generation

Du måste använda en nyare version av denna bläckpatron. Du identifierar en nyare version genom att titta efter datumet för garantins utgång på bläckpatronsförpackningen.

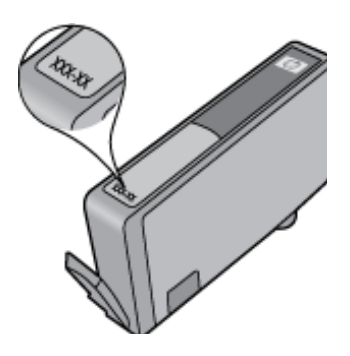

Om det står 'v1' en bit till höger om detta datum betyder det att bläckpatronen är av den uppdaterade nyare versionen. Om det är en bläckpatron av en äldre generation vänder du dig till HPs support för att få hjälp eller byta ut patronen.

Klicka här för att koppla upp dig och få mer information.

# **10 Anslutningar**

- <u>Lägga till HP Photosmart i ett nätverk</u>
- Byta från en USB-anslutning till ett trådlöst nätverk
- Anslut en ny skrivare
- Ändra nätverksinställningarna
- <u>Tips för konfiguration och användning av en nätverksansluten skrivare</u>
- <u>Avancerade skrivarhanteringsverktyg (för nätverksanslutna skrivare)</u>

# Lägga till HP Photosmart i ett nätverk

- WPS (WiFi Protected Setup)
- <u>Trådlöst med en router (infrastrukturnätverk)</u>

### WPS (WiFi Protected Setup)

De här anvisningarna är avsedda för kunder som redan har installerat och konfigurerat skrivarprogramvaran. Vid förstagångsinstallationer ska du läsa de installationsanvisningar som medföljer skrivaren.

För att ansluta HP Photosmart till ett trådlöst nätverk med hjälp av WPS (Wi-Fi Protected Setup), behöver du följande:

Ett trådlöst 802.11b/g/n-nätverk som innehåller en WPS-beredd trådlös router eller åtkomstpunkt.

Anmärkning 802.11n stöder bara 2,4 Ghz

En stationär eller bärbar dator med stöd för trådlöst nätverk eller ett nätverkskort (NIC). Datorn måste vara ansluten till det trådlösa nätverk som du planerar att installera HP Photosmart i.

Anmärkning Om du har en WPS-router med en WPS-tryckknapp ska du följa tryckknappsmetoden. Om du inte är säker på om din router har en tryckknapp ska du följa metoden för menyn Trådlös inställn.

#### Tryckknappsmetoden

- 1. Tryck på WPS-knappen (Wi-Fi Protected Setup) på routern.
- Tryck in och håll kvar knappen Trådlöst tills lampan för trådlöst börjar blinka. Håll knappen intryckt i tre sekunder för att starta WPS-tryckknappsläget.
- Produkten startar en timer som går i ca två minuter medan en trådlös anslutning upprättas.

#### Metoden för menyn Trådlös inställn

- Tryck på knappen Trådlöst på skrivardisplayen för att öppna menyn Trådlöst. Om skrivaren håller på att skriva ut, befinner sig i ett feltillstånd eller håller på att utföra en kritisk uppgift ska du vänta tills uppgiften är klar eller felet har åtgärdats innan du trycker på knappen Trådlöst.
- 2. Välj Trådlös inställn på skrivarens display.
- 3. Välj Wi-Fi Protected Setup på skrivarens display.
- 4. Om du har en WPS-router med en WPS-tryckknapp ska du välja Tryckknapp och därefter följa anvisningarna på skärmen. Om din router inte har någon tryckknapp eller om du inte är säker på ifall den har det, väljer du PIN och följer anvisningarna på skärmen.
- Anmärkning Produkten startar en timer som går i ca två minuter. Under denna tid måste du trycka på den motsvarande knappen på nätverksenheten eller ange routerns PIN-kod på routerns konfigurationssida.

### Trådlöst med en router (infrastrukturnätverk)

För att ansluta HP Photosmart till ett integrerat trådlöst WLAN 802.11-nätverk behöver du följande:

Ett trådlöst 802.11b/g/n-nätverk som innehåller en trådlös router eller åtkomstpunkt.

Anmärkning 802.11n stöder endast 2,4 Ghz.

En stationär eller bärbar dator med stöd för trådlöst nätverk eller ett nätverkskort (NIC). Datorn måste vara ansluten till det trådlösa nätverk som du planerar att installera HP Photosmart i.

Bredbandsåtkomst till Internet (rekommenderas), till exempel kabel eller DSL.

Om du ansluter HP Photosmart till ett trådlöst nätverk som har Internet-åtkomst, rekommenderar HP att du använder en trådlös router (åtkomstpunkt eller basstation) som använder DHCP (Dynamic Host Configuration Protocol).

Nätverksnamn (SSID).

WEP-nyckel, WPA-lösenord (vid behov).

#### Så här ansluter du produkten med guiden för trådlös installation

- 1. Skriv ned nätverksnamnet (SSID) och WEP-nyckel eller WPA-lösenord.
- 2. Starta guiden för trådlös installation.
  - a. Tryck på ikonen Trådlöst på skrivardisplayens startskärm.
  - b. På menyn Trådlöst trycker du på Inställn och därefter trycker du på Guide för trådlös installation.
- 3. Anslut till det trådlösa nätverket.
  - ▲ Välj ditt nätverk i listan över upptäckta nätverk.
- 4. Följ anvisningarna.
- 5. Installera programvaran.
  - ▲ Sätt i enhetens programvaru-CD i datorns CD-ROM-enhet.
  - ▲ Följ instruktionerna på skärmbilden.

När du blir uppmanad till det ska du ansluta enheten till datorn med hjälp av en USB-installationskabel (medföljer inte skrivaren). Ange inställningarna för trådlöst nätverk genom att följa anvisningarna på skärmen. Enheten försöker då att ansluta sig till nätverket. Om anslutningen misslyckas ska du följa anvisningarna för att åtgärda problemet och därefter försöka igen.

När installation är slutförd kommer du att bli uppmanad att ta bort USB-kabeln och testa den trådlösa nätverksanslutningen. När enheten anslutits till nätverket installerar du programvaran på alla datorer som ska använda enheten via nätverket.

#### Se även

Tips för konfiguration och användning av en nätverksansluten skrivare

# Byta från en USB-anslutning till ett trådlöst nätverk

Om du först konfigurerade skrivaren och installerade programvaran med en USB-kabel, som direkt ansluter skrivaren till datorn, kan du lätt byta till en trådlös nätverksanslutning. Du behöver då ett trådlöst 802.11b/g/n-nätverk som innehåller en trådlös router eller åtkomstpunkt.

Anmärkning 802.11n stöder bara 2,4 Ghz

#### Så här byter du från en USB-anslutning till en trådlös nätverksanslutning

Gör något av följande beroende på vad du har för operativsystem.

- 1. I Windows:
  - a. Gå till Start-menyn på datorn, klicka på Alla program och klicka därefter på HP.
  - b. Klicka på HP Photosmart 7510 Series, klicka på Skrivarinstallation & programvara och klicka sedan på Gör om en USB-ansluten skrivare till trådlös.
  - c. Följ instruktionerna på skärmen.
- På en Mac:
  - a. Tryck på ikonen Trådlöst och tryck sedan på Guide för trådlös installation.
  - b. Följ anvisningarna på skärmen för att ansluta skrivaren.
  - c. Använd HP Setup Assistant i Program/Hewlett-Packard/Enhetsprogram för att ändra anslutningen av skrivaren till trådlös.

# Anslut en ny skrivare

#### Så här ansluter du en ny skrivare från skrivarprogramvaran

Om du inte är klar med att ansluta skrivaren till datorn, måste du ansluta den från skrivarprogramvaran. Om du vill ansluta en annan ny skrivare av samma modell till datorn, behöver du inte installera skrivarprogramvaran en gång till. Gör något av följande, beroende på vad du har för operativsystem:

- 1. I Windows:
  - a. Från datorns Start-meny klickar du på Alla program och sedan på HP.
  - b. Klicka på HP Photosmart 7510 Series, klicka på Skrivarinstallation och programvara och klicka sedan på Anslut en ny skrivare
  - c. Följ instruktionerna på skärmbilden.
- 2. På en Mac:
  - ▲ Använd **HP Setup Assistant** i Program/Hewlett-Packard/Enhetsprogram för att ändra anslutningen av skrivaren till trådlös.

# Ändra nätverksinställningarna

Om du vill ändra de inställningar för trådlöst som du tidigare konfigurerat i ett nätverk, måste du köra guiden för trådlös installation från skrivarens display.

#### Så här kör du guiden för trådlös installation för att ändra nätverksinställningarna

- 1. Tryck på ikonen Trådlöst på skrivardisplayens startskärm.
- 2. På menyn Trådlöst trycker du på Inställn och därefter trycker du på Guide för trådlös installation.
- 3. Följ instruktionerna på skärmen för att ändra nätverksinställningarna.

# Tips för konfiguration och användning av en nätverksansluten skrivare

Använd följande tips när du konfigurerar och använder en nätverksansluten skrivare:

- När du konfigurerar en trådlös nätverksskrivare ska du försäkra dig om att den trådlösa routern eller åtkomstpunkten är påslagen. Skrivaren söker efter trådlösa routrar och listar sedan namnen på de detekterade nätverken i grafikfönstret.
- Du kan verifiera den trådlösa anslutningen genom att titta på ikonen för trådlöst längst upp på hemskärmen. När ikonen visas i färg är den trådlösa anslutningen aktiv. Tryck på ikonen så visas statuspanelen för trådlöst. Tryck på Inställn om du vill visa nätverksmenyn med alternativ för att konfigurera en trådlös anslutning eller aktivera den trådlösa anslutningen om den redan är konfigurerad.

- Om datorn är ansluten till ett virtuellt privat nätverk (VPN) måste du koppla bort den från VPN innan du kan nå andra enheter i nätverket, inklusive skrivaren.
- Lär dig hur du hittar nätverkets säkerhetsinställningar. Klicka här för att koppla upp dig och få mer information.
- Lär dig om verktyget för nätverksdiagnostik och få andra felsökningstips. <u>Klicka här för att koppla upp dig och få mer information.</u>
- Lär dig hur du byter från USB-anslutning till trådlös anslutning. <u>Klicka här för att koppla upp dig och få mer</u> information.
- Lär dig hur du ska göra med din brandvägg och dina antivirusprogram under konfigurationen av skrivaren. <u>Klicka</u> <u>här för att koppla upp dig och få mer information.</u>

# Avancerade skrivarhanteringsverktyg (för nätverksanslutna skrivare)

När skrivaren är ansluten till ett nätverk kan du använda den inbäddade webbservern för att visa statusinformation, ändra inställningar och hantera enheten från din dator.

Anmärkning För att visa eller ändra vissa inställningar kan du behöva ett lösenord.

Du kan öppna och använda den inbäddade webbservern utan att vara ansluten till internet. Dock kanske vissa funktioner inte är tillgängliga.

- Så här öppnar du den inbyggda webbservern
- Om cookies

### Så här öppnar du den inbyggda webbservern

Anmärkning Skrivaren måste vara ansluten till ett nätverk och ha en IP-adress. Du tar reda på skrivarens IPadress genom att trycka på knappen Trådlöst på kontrollpanelen eller genom att skriva ut en konfigurationssida för nätverket.

I en webbläsare som stöds på din dator skriver du den IP-adress och det värdnamn som skrivaren tilldelats.

Om skrivarens IP-adress t.ex. är 192.168.0.12, anger du följande adress i en webbläsare som Internet Explorer: http://192.168.0.12.

För att kunna nå den inbäddade webbservern måste datorn och skrivaren vara anslutna till samma nätverk.

### **Om cookies**

Den inbäddade webbservern (EWS) placerar mycket små textfiler (cookies) på din hårddisk när du surfar. Med hjälp av dessa filer kan den inbäddade webbservern känna igen datorn nästa gång du besöker webbplatsen. Om du till exempel har konfigurerat EWS-språket hjälper en cookie till att komma ihåg vilket språk du har valt, så att sidorna visas på det språket nästa gång du går till EWS-servern. Vissa cookies tas bort i slutet av varje session (t.ex. den cookie som lagrar det valda språket), medan andra (t.ex. den cookie som lagrar kundspecifika inställningar) lagras på datorn tills du tar bort dem manuellt.

Du kan konfigurera din webbläsare så att den godkänner alla cookies, eller så kan du konfigurera den så att du varnas varje gång en cookie erbjuds, vilket gör att du kan välja vilka cookies som du vill tillåta eller neka. Du kan även använda webbläsaren för att ta bort oönskade cookies.

Anmärkning Om du inaktiverar cookies kommer du även att inaktivera en eller flera av de följande funktionerna, beroende på vilken skrivare du har:

- Starta på det ställe där du lämnade programmet (särskilt användbart när du använder installationsguider).
- Komma ihåg språkinställningen i webbläsaren för EWS.
- Anpassa EWS-hemsidan.

Information om hur du ändrar sekretess- och cookie-inställningar och hur du visar eller tar bort cookies finns i den dokumentation som medföljer din webbläsare.

# **11 Teknisk information**

Det här avsnittet innehåller tekniska specifikationer och information om internationella regler för HP Photosmart.

Fler specifikationer finns i den tryckta dokumentationen som följde med HP Photosmart.

I den här sektionen ingår följande avsnitt:

- Meddelande
- Information om bläckpatronschip
- Specifikationer
- <u>Miljövänlig produkthantering</u>
- Information om gällande lagar och förordningar
- Bestämmelser för trådlösa enheter

# Meddelande

#### Meddelanden från Hewlett-Packard

Informationen i detta dokument kan ändras utan föregående meddelande.

Med ensamrätt. Reproduktion, anpassning eller översättning av detta material är förbjuden utan föregående skriftligt tillstånd från Hewlett-Packard, förutom vad som tillåts enligt lagen om upphovsrätt. De enda garantierna för HP:s produkter och tjänster är de som finns i de uttryckliga garantierna som medföljer produkterna och tjänsterna. Ingenting i det här dokumentet ska tolkas som en ytterligare garanti. HP ansvarar inte för tekniska eller redaktionella fel eller utelämnanden i detta dokument.

© 2011 Hewlett-Packard Development Company, L.P.

Microsoft, Windows, Windows XP och Windows Vista är registrerade varumärken som tillhör Microsoft Corporation.

- Windows 7 är antingen ett registrerat varumärke eller ett varumärke som tillhör Microsoft Corporation i USA och/eller andra länder.
- Intel och Pentium är varumärken eller registrerade varumärken som tillhör Intel Corporation eller dess dotterbolag i USA och andra länder.

Adobe® är ett varumärke tillhörande Adobe Systems Incorporated.

# Information om bläckpatronschip

De HP-bläckpatroner som används med denna produkt har ett minneschip som underlättar användningen av produkten. Dessutom samlar minneschippet in begränsad information om användningen av produkten, som kan innehålla följande: datum då patronen först installerades, datum då patronen använde senast, antal sidor som skrivits ut med patronen, sidtäckning, använda utskriftslägen, eventuella utskriftsproblem och produktmodell. Denna information hjälper HP ta fram framtida produkter som tillgodoser kundernas utskriftsbehov.

De data som samlas in med bläckpatronens minneschip innehåller inte information som kan användas för att identifiera en kund eller användare av patronen eller deras produkt.

HP sparar ett antal av de minneschip från de bläckpatroner som skickats tillbaka till HPs program för retur och återvinning (HP Planet Partners: <u>www.hp.com/hpinfo/globalcitizenship/environment/recycle/</u>). Minneschippen som används läses av och studeras för att kunna förbättra framtida HP-produkter. HP-partner som hjälper till att återvinna patronen kan också ha tillgång till informationen.

En tredje part kan också ha tillgång till den anonyma informationen på minneschippet. Om du inte vill att andra ska få tillgång till informationen kan du inaktivera chippet. När du har inaktiverat chippet kan det dock inte användas i någon HP-produkt.

Om du inte vill ge ut denna anonyma information, kan du göra informationen oåtkomlig genom att stänga av minneschippets funktion att samla in produktens användningsinformation.

#### Så här inaktiverar du funktionen för att samla in användningsinformation

**1.** Tryck på **Installation**.

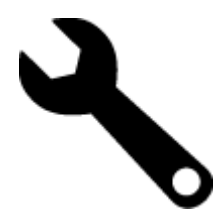

- 2. Tryck på Inställningar.
- 3. Tryck på Info på patronchip och sedan på OK.
  - Anmärkning Du kan aktivera funktionen att samla in användningsinformation igen genom att återställa fabriksinställningarna.
- Anmärkning Du kan fortsätta att använda bläckpatronen i HP-produkten om du inaktiverar minneschippets funktion för att samla in användningsinformation om produkten.

# **Specifikationer**

Detta avsnitt innehåller tekniska specifikationer för HP Photosmart. Se produktdatabladet på <u>www.hp.com/</u> <u>support</u> för fullständiga produktspecifikationer.

#### Systemkrav

Programvaru- och systemkrav anges i Readme-filen.

För information om framtida operativsystemsversioner och support, besök HP:s webbplats för onlinesupport på <u>www.hp.com/support</u>.

#### Miljöspecifikationer

- Tillåten temperatur vid drift: Huvudskrivaren: 5 till 40 grader C (41 till 104 grader F) Avtagbar display: -10 till 40 grader C (14 till 104 grader F)
- Tillåten temperatur vid drift: 5 °C till 40 °C (41 °F till 104 °F)
- Luftfuktighet: 15 % till 80 % relativ luftfuktighet, icke-kondenserande; 28 °C maximal daggpunkt
- Temperatur vid förvaring (enheten ej i drift): -20 till 60 grader C (-4 till 140 grader F)
- Om HP Photosmart omges av starka elektromagnetiska fält kan utskrifterna bli något förvrängda.
- HP rekommenderar att du använder en USB-kabel på högst 3 m för att minimera brus i närheten av elektromagnetiska fält.

#### Utskriftsupplösning

Om du vill ha information om skrivarupplösningen kan du gå till skrivarprogramvaran.

#### Pappersspecifikationer

| Тур                                  | Pappersvikt                   | Inmatningsfack                    | Utmatningsfack <sup>†</sup> | Fotofack       |
|--------------------------------------|-------------------------------|-----------------------------------|-----------------------------|----------------|
| Vanligt papper                       | 60 till 90 g/m <sup>2</sup>   | Upp till 125 (75 g/m²-<br>papper) | 50 (75 g/m²-papper)         | Ej tillämpligt |
| Legal-papper                         | 60 till 90 g/m²               | Upp till 125 (75 g/m²-<br>papper) | 10 (75 g/m²-papper)         | Ej tillämpligt |
| Kort                                 | Upp till 281 g/m²             | Upp till 60                       | 25                          | Upp till 20    |
| Kuvert                               | 75 till 90 g/m²               | Upp till 15                       | 15                          | Ej tillämpligt |
| OH-film                              | Ej tillämpligt                | Upp till 40                       | 25                          | Ej tillämpligt |
| Etiketter                            | Ej tillämpligt                | Upp till 40                       | 25                          | Ej tillämpligt |
| 13 x 18 cm (5 x 7 tum)<br>fotopapper | Upp till 281 g/m²<br>(75 lb.) | Upp till 40                       | 25                          | Upp till 20    |

#### (fortsättning)

| Тур                                       | Pappersvikt                   | Inmatningsfack | Utmatningsfack <sup>†</sup> | Fotofack       |
|-------------------------------------------|-------------------------------|----------------|-----------------------------|----------------|
| 10 x 15 cm (4 x 6 tum)<br>fotopapper      | Upp till 281 g/m²<br>(75 lb.) | Upp till 40    | 25                          | Upp till 20    |
| 216 x 279 mm (8,5 x 11 tum)<br>fotopapper | Upp till 281 g/m <sup>2</sup> | Upp till 40    | 25                          | Ej tillämpligt |

\* Maximal kapacitet.

† Utmatningsfackets kapacitet beror på papperstypen och hur mycket bläck du använder. HP rekommenderar att du tömmer utmatningsfacket ofta. I utskriftskvalitetsläget SNABBT UTKAST måste utmatningsfackets stöd vara utdraget och ändfacket vänt uppåt. Om inte ändfacket är vänt uppåt faller papper i letter- och legal-storlek på det första arket.

Anmärkning Mer information om vilka materialtyper och -format som kan användas finns i skrivardrivrutinen.

#### Tillbehör för dubbelsidig utskrift - papperspecifikationer (alla regioner utom)

| Тур            | Storlek                                                                                                    | Vikt                                 |
|----------------|----------------------------------------------------------------------------------------------------|--------------------------------------|
| Papper         | Letter: 8,5 x 11 tum<br>Executive: 7,25 x 10,5 tum<br>A4: 210 x 297 mm<br>B5 (ISO): 176 x 250 mm B5 (JIS): 182 x<br>257 mm | 60 till 90 g/m² (16 till 24 lb.)     |
| Broschyrpapper | Letter: 8,5 x 11 tum<br>A4: 210 x 297 mm                                                                                   | Upp till 180 g/m² (48 lb brevpapper) |

#### Tillbehör för dubbelsidig utskrift - papperspecifikationer - endast Japan)

| Тур            | Storlek                                       | Vikt                                                |
|----------------|-----------------------------------------------|-----------------------------------------------------|
| Papper         | Letter: 8,5 x 11 tum                          | 60 till 90 g/m <sup>2</sup> (16 till 24 lb.)        |
|                | Executive: 7,25 x 10,5 tum                    |                                                     |
|                | A4: 210 x 297 mm                              |                                                     |
|                | A5: 148 x 210 mm                              |                                                     |
|                | B5 (ISO): 176 x 250 mm B5 (JIS): 182 x 257 mm |                                                     |
| Broschyrpapper | Letter: 8,5 x 11 tum                          | Upp till 180 g/m² (148 lb brevpapper)               |
|                | A4: 210 x 297 mm                              |                                                     |
| Kort och foton | 4 x 6 tum                                     | Upp till 200 g/m <sup>2</sup> (110 lb registerkort) |
|                | 5 x 8 tum                                     |                                                     |
|                | 10 x 15 cm                                    |                                                     |
|                | A6: 105 x 148,5 mm                            |                                                     |
|                | Hagaki: 100 x 148 mm                          |                                                     |

#### Förskjutning

0,006 mm/mm på vanligt papper (2:a sidan)

Anmärkning Vilka materialtyper som är tillgängliga varierar beroende på land/region.

#### Utskriftsspecifikationer

- Utskriftshastigheten varierar beroende på hur sammansatt dokumentet är.
- Utskrift i panoramastorlek
- Metod: drop-on-demand termisk inkjet
- Språk: PCL3 GUI

#### Kopieringsspecifikationer

- Digital bildhantering
- · Det maximala antalet kopior varierar beroende på modell
- Kopieringshastigheten varierar beroende på modell och dokumentets komplexitet
- Maximal förstoring vid kopiering 200 till 400 % (beroende på modell)
- Maximal förminskning vid kopiering 25 till 50 % (beroende på modell)

#### Bläckpatronskapacitet

Gå till www.hp.com/go/learnaboutsupplies för mer information om beräknad bläckpatronskapacitet.

#### Specifikationer för skanning

- Bildredigerare inkluderad
- Upplösning: upp till 1200 x 2400 ppi optiskt (varierar beroende på modell); 19 200 ppi utökat (program) Mer information om dpi-upplösning finns i skannerprogramvaran.
- Färg: 48-bitars färg, 8-bitars gråskala (256 nyanser av grått)
- Maximal skannerstorlek från glas: 21,6 x 29,7 cm

## Miljövänlig produkthantering

Hewlett-Packard strävar efter att producera sina produkter på ett miljövänligt sätt. Den här produkten har konstruerats för att underlätta vid återvinning. Antalet material har minimerats utan att funktionen eller tillförlitligheten försämrats. Olika material har utformats så att de kan separeras på ett enkelt sätt. Fästen och andra anslutningar är lätta att hitta, komma åt och ta bort med hjälp av vanliga verktyg. Delar med hög prioritet har konstruerats så att du snabbt kan komma åt dem när de ska tas bort eller repareras.

Mer information finns på HPs webbplats för miljöfrågor:

www.hp.com/hpinfo/globalcitizenship/environment/index.html

I den här sektionen ingår följande avsnitt:

- Miljötips
- Pappersanvändning
- Plaster
- Informationsblad om materialsäkerhet
- <u>Återvinningsprogram</u>
- HP:s återvinningsprogram för bläckpatroner
- <u>Autoströmavstängning</u>
- Ställa in strömsparläge
- <u>Strömförbrukning</u>
- Disposal of waste equipment by users in private households in the European Union
- Kemiska substanser
- Toxic and hazardous substance table
- Battery disposal in the Netherlands
- Battery disposal in Taiwan
- <u>Attention California users</u>
- EU battery directive

#### Miljötips

HP åtar sig att hjälpa kunderna att minska sin miljöpåverkan. HP har tagit fram miljötipsen nedan för att hjälpa dig fokusera på hur du utvärderar och minskar din utskriftsrelaterade miljöpåverkan. Förutom enhetens specifika funktioner, besök webbsidan för HP Eco Solutions för att få mer information om HPs miljöinitiativ.

#### www.hp.com/hpinfo/globalcitizenship/environment/

#### Miljöfunktioner på din enhet

- Strömsparinformation: Om du vill se vilken ENERGY STAR®-kvalificeringsstatus enheten har kan du gå till Strömförbrukning.
- Återvunna material: Mer information om återvinning av HP-produkter finns på: <u>www.hp.com/hpinfo/globalcitizenship/environment/recycle/</u>

#### Pappersanvändning

Denna produkt är anpassad för användning av returpapper enligt DIN 19309 och EN 12281:2002.

#### **Plaster**

Plastdelar som väger mer än 25 gram är märkta enligt internationell standard, vilket gör det lättare att se vilka plastdelar som kan återvinnas vid slutet av produktens användningstid.

#### Informationsblad om materialsäkerhet

Informationsblad om materialsäkerhet (MSDS) kan erhållas från HP:s webbplats på:

www.hp.com/go/msds

#### Återvinningsprogram

I allt fler länder har HP program för utbyte och återvinning. Vi samarbetar med några av världens största återvinningscentraler för elektroniska produkter. HP sparar på naturtillgångarna genom att återvinna några av de mest populära produkterna. Information om återvinning av HP:s produkter finns på:

www.hp.com/hpinfo/globalcitizenship/environment/recycle/

#### HP:s återvinningsprogram för bläckpatroner

HP värnar om miljön. Med HP:s återvinningsprogram för bläckpatroner som finns i flera länder/regioner kan du återvinna använda bläckpatroner gratis. Mer information finns på:

www.hp.com/hpinfo/globalcitizenship/environment/recycle/

#### Autoströmavstängning

Som standard aktiveras autoströmavstängning automatiskt när du slår på skrivaren. När funktionen för autoströmavstängning är aktiverad stängs skrivaren automatiskt av efter två timmars inaktivitet i syfte att minska energiförbrukningen. Autoströmavstängning inaktiveras automatiskt när skrivaren upprättar en trådlös anslutning till en nätverksrouter eller en mobil enhet för trådlös direktutskrift eller när du aktiverar larm eller kalenderpåminnelser. Du kan ändra inställningen för autoströmavstängning från kontrollpanelen. När du ändrar inställningen behåller skrivaren den valda inställningen. Vid autoströmavstängning stängs skrivaren av helt och hållet så du måste använda strömbrytaren för att slå på den igen.

#### Så här aktiverar eller inaktiverar du automströmavstängning

1. Tryck på Installation på startskärmen.

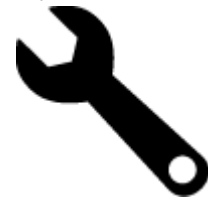

- 2. Tryck på Inställningar.
- 3. Bläddra igenom alternativen och tryck sedan på Autoavstängn.inställning.
- 4. Tryck på På eller Av.
- 5. Tryck på Ja för att bekräfta ditt val eller Nej om du vill behålla den nuvarande inställningen.
- Tips Om du skriver ut via en trådlös anslutning i ett nätverk bör du inaktivera funktionen för autoströmavstängning så att inga utskriftsjobb går förlorade. Även när autoströmavstängning är inaktiverat kan energiförbrukningen sänkas med strömsparläget, som kan justeras av användaren.

#### Ställa in strömsparläge

Strömsparläget HP Photosmart sänker energiförbrukningen genom att skrivaren ställs in i viloläge efter 5 minuters inaktivitet. Tiden innan viloläget ställs in kan förlängas till 10 eller 15 minuter.

Anmärkning Denna funktion är aktiverad som standard och kan inte stängas av.

#### Så här ställer du in strömsparläge

1. Tryck på installationsikonen.

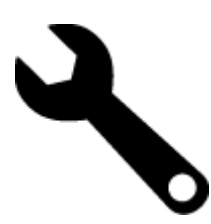

- 2. Tryck på Inställningar.
- 3. Bläddra igenom alternativen och tryck på Strömsparläge.
- 4. Tryck på önskat tidsintervall (5, 10 eller 15 minuter).

#### Strömförbrukning

Hewlett-Packards utskrifts- och bildbehandlingsutrustning som är märkt med ENERGY STAR®-logotypen är godkänd enligt amerikanska Environmental Protection Agencys ENERGY STAR-specifikationer för bildbehandlingsutrustning. Följande märkning finns på ENERGY STAR-godkända bildbehandlingsprodukter:

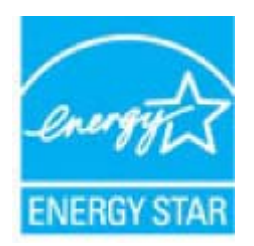

Ytterligare information om ENERGY STAR-godkända modeller av bildbehandlingsprodukter finns på <u>www.hp.com/</u> go/energystar

### Disposal of waste equipment by users in private households in the European Union

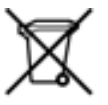

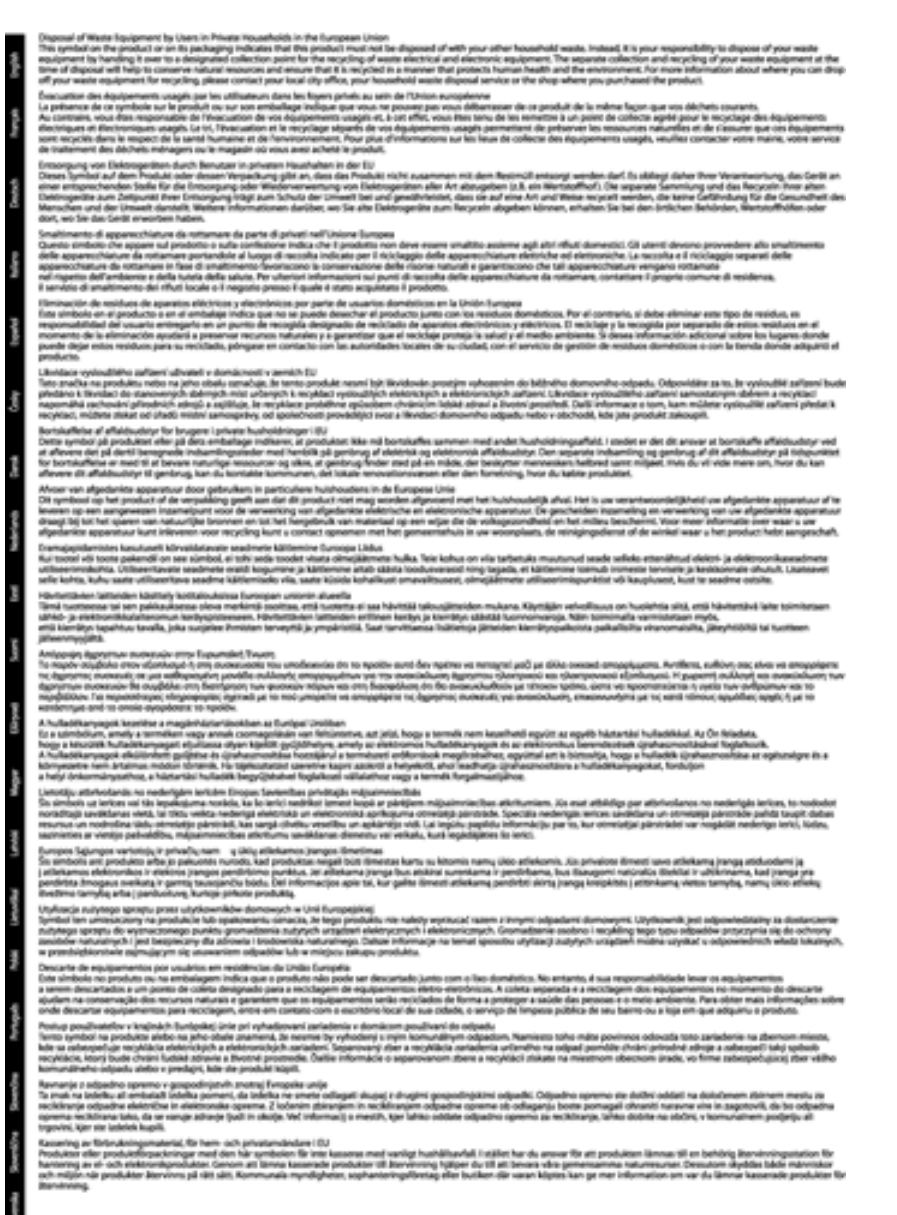

#### Kemiska substanser

HP förbinder sig att efter behov informera kunderna om de kemiska substanser som ingår i våra produkter i syfte att uppfylla lagkrav som REACH (*Europaparlamentets och rådets förordning (EG) nr 1907/2006*). En rapport om kemikalierna i denna produkt finns på <u>www.hp.com/go/reach</u>.

### Toxic and hazardous substance table

| 医外 编辑                             |            |   | 有毒有素素 | 质和元素     |      |              |  |  |
|-----------------------------------|------------|---|-------|----------|------|--------------|--|--|
|                                   | 1 <u>2</u> | 8 | - 96  | 大台灣      | 多溴联苯 | <b>多溴软甲酸</b> |  |  |
| 5.奥牟托查*                           | 0          | a | Ó     | Ú Ú      | 0    | 0            |  |  |
| 4.成*                              | Ô          | a | 0     | 0        | 0    | 0            |  |  |
| 平原电影战"                            | X          | a | 0     | p        | 0    | 0            |  |  |
| 10系统*                             | X          | 0 | 0     | 0        | 0    | 0            |  |  |
| 1.不働*                             | X          | a | 0     | 0        | 0    | 0            |  |  |
| ·墨打印机墨金*                          | 0          | ä | ö     | Ď        | 0    | 0            |  |  |
| 动光盘*                              | X          | a | 0     | 0        | ő.   | 0            |  |  |
| ·#0.*                             | x          | x | õ     | 0        | 0    |              |  |  |
| (總配件)                             | x          | a | 0     | Û.       | Ó    | 0            |  |  |
| 170.65*                           | x          | ã | õ     | õ        | 0    | 0            |  |  |
| and one little involve and others | 8          | a | Ö     | 0        | 0    | 0            |  |  |
| 动物面打印高度。                          |            |   |       | <u> </u> |      |              |  |  |

### Battery disposal in the Netherlands

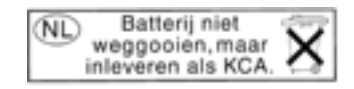

Dit HP Product bevat een lithium-manganese-dioxide batterij. Deze bevindt zich op de hoofdprintplaat. Wanneer deze batterij leeg is, moet deze volgens de geldende regels worden afgevoerd.

#### Battery disposal in Taiwan

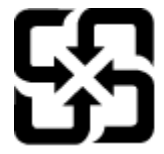

廢電池請回收

Please recycle waste batteries.

#### **Attention California users**

The battery supplied with this product may contain perchlorate material. Special handling may apply. For more information, go to the following Web site:

www.dtsc.ca.gov/hazardouswaste/perchlorate

#### **EU** battery directive

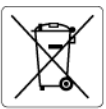

European Union Battery Directive This product contains a battery that is used to maintain data integrity of real time clock or product settings and is designed to last the life of the product. Any attempt to service or replace this battery should be performed by a qualified service technician.

#### Directive sur les batteries de l'Union Européenne Ce produit contient une batterie qui permet de maintenir l'in

Ce produit contient une batterie qui permet de maintenir l'intégrité des données pour les paramètres du produit ou l'horloge en temps réel et qui a été conçue pour durer aussi longtemps que le produit. Toute tentative de réparation ou de remplacement de cette batterie doit être effectuée par un technicien qualifié.

Batterie-Richtlinie der Europäischen Union Dieses Pradukt enthält eine Batterie, die dazu dient, die Datenintegrität der Echtzeituhr sowie der Pradukteinstellungen zu erhalten, und die für die Lebensdauer des Pradukts ausreicht. Im Bedartsfall sollte das Instandhalten bzw. Austauschen der Batterie von einem qualifizierten Servicetechniker durchgeführt werden.

Direttiva dell'Unione Europea relativa alla raccolta, al trattamento e allo smaltimento di batterie e accumulatori Questo prodotto contiene uno batteria utilizzato per preservare l'integrità dei dati dell'orologio in tempo reale o delle impostazioni del p la sua durata si intende pari a quella del prodotto. Eventuali interventi di riparazione o sostituzione della batteria devono essere eseguiti tecnico dell'assistenza quellicato. prodotto e da u

Directiva sobre baterías de la Unión Europea Este producto contiene una batería que se utiliza para conservar la integridad de los datos del reloj de tiempo real o la configuración del producto y está diseñada para durar toda la vida útil del producto. El mantenimiento o la sustitución de dicha batería deberá realizarla un técnico de mantenimiento cualificado.

#### Směrnice Evropské unie pro nakládání s bateriemi

Smernice evropske unie pro nakladani s bateriemi Tento výrobko obsahuje baterii, která slavší k uchováni správných dat hodin reálného času nebo nastavení výrobku. Baterie je navržena tak, aby vydržela celou životnost výrobku. Jakýkoliv pokus o opravu nebo výměnu baterie by měl provést kvalifikovaný servisní technik.

#### EU's batteridirektiv

Eest?

biski

Produktet indeholder et batteri, som bruges til at vedligeholde dataintegriteten for realtidsur- eller produktindstillinger og er beregnet til at holde i hele produktets levetid. Service på batteriet eller udskiftning ber foretages af en uddannet servicetekniker.

Richtlijn batterijen voor de Europese Unie Dit product bevat een batterij die wordt gebruikt voor een juiste tijdsaanduiding van de klok en het behoud van de productinstellingen. Bovendien is deze ontworpen om gedurende de levensduur van het product mee te gaan. Het onderhoud of de vervanging van deze batterij moet door een gekwalificeerde onderhoudstechnicus worden uitgevoerd.

Euroopa Liidu aku direktiiv Toode sialdab akut, mida kasutatakse reaalaja kella andmeühtsuse või toote sätete säilitamiseks. Aku on valmistatud kestma terve toote kasutusaja. Akut tohib hoddad või vahetada ainult kvalifitseeritud hooldustehnik.

#### Euroopan unionin paristodirektiivi

curoopan unionin paristoairokiittii Tämb laite sistältä pariston, jota käytetään reaallaikaisen kellon tietojen ja laitteen asetusten säilyttämiseen. Pariston on suunniteltu kestävän laitteen koko käyttöiän ajan. Pariston mahdollinen korjaus tai vaihto on jätettävä pätevän huoltohenkilön tehtäväksi.

Οδηγία της Ευρωπαϊκής Ένωσης για τις ηλεκτρικές στήλες Αυτό το προϊόν περιλαμβάνει μια μπαταρία, η οποία χρησιμοποιείται για τη διατήρηση της ακεραιότητας των δεδομένων ρολογιού πραγματικού χρόνου ή των μυθίματων προϊότινος και έχει αχεδιαστέ έτσι ώστε να διορκέσει όσο και το προϊόν. Τυχόν απόπειρες επιδιόρθωσης ή αντικατάστασης αυτής της μπαταρίας θα πρέπει να πραγματοποιούνται από κατάλληλα εκπαιδευμένο τεχνικό.

#### Az Európai unió telepek és akkumulátorok direktívája

A termék tarálmaz egy elemet, melynek feladata az, hagy biztosítsa a valós idejű óra vagy a termék beállításainak adatintegritását. Az elem úgy van tervezve, hogy végig kitartson a termék használata során. Az elem bármilyen javítását vagy cseréjét csak képzett szakember végezheti el.

Eiropas Savienības Bateriju direktīva Produktam ir baterija, ko izmanto reala laika pulksteņa vai produkta iestatījumu datu integritates saglabāšanai, un tā ir paredzēta visam produkta dzīves cildam. Jebkura apkope vai baterijas nomaiņa ir jāveic atbilstoši kvalificētam darbiniekam.

Europos Sąjungos baterijų ir akumuliatorių direktyva Štame gominyje yra baterija, kuri naudojama, kad bolų galima prižiūrėti realaus laiko laikrodžio veikimą arba gaminio nuostatas; ji skirta veikti visą gaminio eksploatovimo laiką. Bet kokus šiso baterijos aptarnavimo arba keitimo darbus turi atlikti kvalifikuotas aptarnavimo technikas.

Dyrektywa Unii Europejskiej w sprawie baterii i akumulatorów Produli zawiera baterię wykorzystywaną do zachowania integralności danych zegora czasu rzeczywistego lub ustawień produktu, która podrzymuje dzialanie produktu. Przegląd lub wymiana baterii powinny być wykonywane wyłącznie przez uprawnionego technika serwisu

Diretiva sobre baterias da União Européia Este produto contêm uma bateria que é usada para manter a integridade dos dados do relógio em tempo real ou das configurações do produto e é projetada para ter a mesma duração que este. Gualquer tentativa de consertar ou substituir essa bateria deve ser realizada por um técnico qualificado.

#### Smernica Európskej únie pre zaobchádzanie s batériami

Tento výrobok obsohuje batěriu, ktorá slúži na uchovanie správnych údajov hodín reálneho času alebo nastavení výrobku. Batéria je skonštruovaná tak, aby vydržala celú životnosť výrobku. Akýkoľvek pokus o opravu alebo výmenu batérie by mal vykonať kvalifikovaný servisný technik.

Direktiva Evropske unije o baterijah in akumulatorjih. V tem izdelku je baterija, ki zagotavlja natarčnost podatkov ver vednem času ali nastavitev izdelka v celotni življenjski dobi izdelka. Kakršno koli popravla di izamejava te baterije lahko izvede le podblažčeni tehnik.

#### EU:s batteridirektiv

Cus parametrial renew. Produkten innehåller ett batteri som används för att upprätthålla data i realtidsklockan och produktinställningarna. Batteriet ska räcka produktens hela livslängd. Endast kvalificerade servicetekniker får utföra service på batteriet och byta ut det.

Директива за батерии на Европейския съюз Този продукт съдържа батерии, колто се използво за подържане на целостта на данните на часовника в реално време или настройките за продукта, създадена на издържи през целия живот на продукта. Сервизът или замяната на батерията трябва да се извършва от квалифициран

#### Directiva Uniunii Europene referitoare la baterii

Acest produs contine o baterie care este utilizată pentru a menține integritatea datelor ceasului de timp real sau setărilor produsului și care este protectată să funcționeze pe întreaga durată de viață a produsului. Orice lucrare de service sau de înlocuire a acestei baterii trebuie efectuată de un tehnician de service calificat.

# Information om gällande lagar och förordningar

HP Photosmart uppfyller produktkrav från tillsynsmyndigheter i ditt land/din region.

I den här sektionen ingår följande avsnitt:

- Identifieringsnummer
- <u>FCC statement</u>
- VCCI (Class B) compliance statement for users in Japan
- Notice to users in Japan about the power cord
- Notice to users in Korea
- Notice to users in Germany
- Noise emission statement for Germany
- Meddelande om bestämmelser för Europeiska unionen

#### Identifieringsnummer

Produkten har försetts med ett särskilt modellnummer för att kunna identifieras i juridiska sammanhang. Identifieringsnumret för din produkt är SDGOB-1021. Detta nummer ska inte förväxlas med produktnamnet (HP Photosmart 7510 Series) eller produktnumret (CD734A).

#### **FCC statement**

#### FCC statement

The United States Federal Communications Commission (in 47 CFR 15.105) has specified that the following notice be brought to the attention of users of this product.

This equipment has been tested and found to comply with the limits for a Class B digital device, pursuant to Part 15 of the FCC Rules. These limits are designed to provide reasonable protection against harmful interference in a residential installation. This equipment generates, uses and can radiate radio frequency energy and, if not installed and used in accordance with the instructions, may cause harmful interference to radio communications. However, there is no guarantee that interference will not occur in a particular installation. If this equipment does cause harmful interference to radio or television reception, which can be determined by turning the equipment off and on, the user is encouraged to try to correct the interference by one or more of the following measures:

- · Reorient the receiving antenna.
- · Increase the separation between the equipment and the receiver.
- Connect the equipment into an outlet on a circuit different from that to which the receiver is connected.
- · Consult the dealer or an experienced radio/TV technician for help.
- For further information, contact:

Manager of Corporate Product Regulations Hewlett-Packard Company 3000 Hanover Street Palo Alto, Ca 94304 (650) 857-1501

Modifications (part 15.21)

The FCC requires the user to be notified that any changes or modifications made to this device that are not expressly approved by HP may void the user's authority to operate the equipment.

This device complies with Part 15 of the FCC Rules. Operation is subject to the following two conditions: (1) this device may not cause harmful interference, and (2) this device must accept any interference received, including interference that may cause undesired operation.

#### VCCI (Class B) compliance statement for users in Japan

この装置は、クラスB情報技術装置です。この装置は、家庭環境で使用することを目的として いますが、この装置がラジオやテレビジョン受信機に近接して使用されると、受信障害を引き 起こすことがあります。取扱説明書に従って正しい取り扱いをして下さい。

VCCI-B

#### Notice to users in Japan about the power cord

### 製品には、同梱された電源コードをお使い下さい。 同梱された電源コードは、他の製品では使用出来ません。

#### Notice to users in Korea

| B 글 기기<br>(가정용 방송통신기기) | 이 기기는 가정용(B급)으로 전자파적합등록을 한<br>기기로서 주 로 가정에서 사용하는 것을 목적으로 하며,<br>모든 지역에서 사 용할 수 있습니다. |
|------------------------|--------------------------------------------------------------------------------------|
|------------------------|--------------------------------------------------------------------------------------|

#### Notice to users in Germany

#### Sehanzeige-Arbeitsplätze

Das Gerät ist nicht für die Benutzung am Bildschirmarbeitsplatz gemäß BildscharbV vorgesehen.

#### Noise emission statement for Germany

#### Geräuschemission

LpA < 70 dB am Arbeitsplatz im Normalbetrieb nach DIN 45635 T. 19

#### Meddelande om bestämmelser för Europeiska unionen

Produkter med CE-märkning uppfyller kraven i följande EU-direktiv:

- Direktivet om lågspänning 2006/95/EG
- EMC-direktivet 2004/108/EG
- Ecodesign-direktivet 2009/125/EG, där det är tillämpligt

Denna produkt är endast CE-anpassad under förutsättning att den drivs med rätt CE-märkt nätadapter från HP.

Om produkten har funktioner för telekommunikation överensstämmer den även med de grundläggande kraven i följande EU-direktiv:

R&TTE-direktivet 1999/5/EG

Efterlevnad av dessa direktiv innebär överensstämmelse med tillämpliga harmoniserade europeiska standarder (europeiska normer) som listas i den överensstämmelsedeklaration, EU Declaration of Conformity, som utfärdats av HP för denna produkt eller produktfamilj och finns tillgänglig (endast på engelska) antingen i produktdokumentationen eller på följande webbplats: <u>www.hp.com/go/certificates</u> (skriv produktnumret i sökfältet).

Överensstämmelse anges genom att en av följande märkningar placeras på produkten:

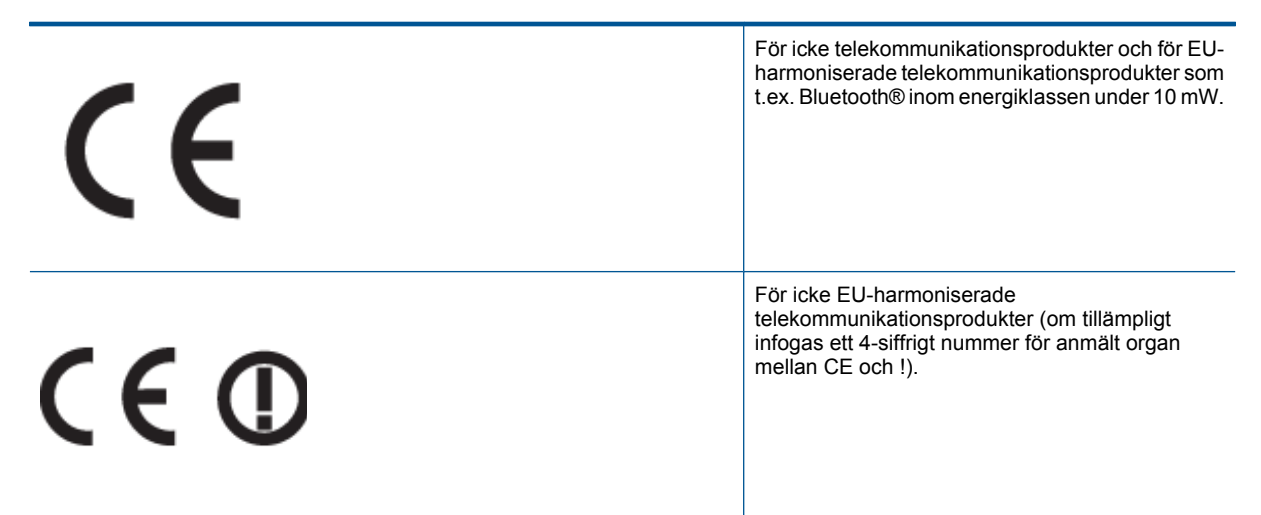

Gå till den etikett med regulatorisk information som sitter på produkten.

Telekommunikationsfunktionerna på denna produkt kan användas i följande EU- och EFTA-länder: Belgien, Bulgarien, Cypern, Danmark, Estland, Finland, Frankrike, Grekland, Irland, Island, Italien, Lettland, Liechtenstein, Litauen, Luxemburg, Malta, Nederländerna, Norge, Polen, Portugal, Rumänien, Schweiz, Slovakien, Slovenien, Spanien, Storbritannien, Sverige, Tjeckien, Tyskland, Ungern och Österrike.

Telefonkontakten (ej tillgänglig för alla produkter) är avsedd att anslutas till analoga telenät.

#### Produkter med trådlösa LAN-enheter

 I vissa länder kan det finnas specifika åligganden eller speciella krav när det gäller drift av trådlösa LAN, som t.ex. enbart inomhusanvändning eller restriktioner vad gäller tillgängliga kanaler. Kontrollera att landsinställningarna för det trådlösa nätverket är korrekt angivna.

#### Frankrike

 För drift av den här produkten med 2,4 GHz trådlöst LAN gäller vissa restriktioner: Utrustningen kan användas inomhus över hela frekvensbandet 2400-2483,5 MHz (kanal 1-13). Vid utomhusanvändning kan enfast frekvensbandet 2454-2483,5 MHz (channels 1-7) användas. För de senaste kraven, gå till <u>www.arcep.fr</u>.

Kontaktpunkt för regulatoriska frågor:

Hewlett-Packard GmbH, Dept./MS: HQ-TRE, Herrenberger Strasse 140, 71034 Böblingen, TYSKLAND

## Bestämmelser för trådlösa enheter

Det här avsnittet innehåller följande information om gällande lagar och förordningar för trådlösa produkter:

- Exposure to radio frequency radiation
- Notice to users in Brazil
- Notice to users in Canada
- Notice to users in Taiwan

#### Exposure to radio frequency radiation

Exposure to radio frequency radiation

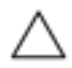

Caution The radiated output power of this device is far below the FCC radio frequency exposure limits. Nevertheless, the device shall be used in such a manner that the potential for human contact during normal operation is minimized. This product and any attached external antenna, if supported, shall be placed in such a manner to minimize the potential for human contact during normal operation. In order to avoid the possibility of exceeding the FCC radio frequency exposure limits, human proximity to the antenna shall not be less than 20 cm (8 inches) during normal operation.

#### Notice to users in Brazil

#### Aviso aos usuários no Brasil

Este equipamento opera em caráter secundário, isto é, não tem direito à proteção contra interferência prejudicial, mesmo de estações do mesmo tipo, e não pode causar interferência a sistemas operando em caráter primário. (Res.ANATEL 282/2001).

#### Notice to users in Canada

#### Notice to users in Canada/Note à l'attention des utilisateurs canadiens

For Indoor Use. This digital apparatus does not exceed the Class B limits for radio noise emissions from the digital apparatus set out in the Radio Interference Regulations of the Canadian Department of Communications. The internal wireless radio complies with RSS 210 and RSS GEN of Industry Canada.

Utiliser à l'intérieur. Le présent appareil numérique n'émet pas de bruit radioélectrique dépassant les limites applicables aux appareils numériques de la classe B prescrites dans le Règlement sur le brouillage radioélectrique édicté par le ministère des Communications du Canada. Le composant RF interne est conforme a la norme RSS-210 and RSS GEN d'Industrie Canada.

#### Notice to users in Taiwan

### 低功率電波輻射性電機管理辦法 第十二條 經型式認證合格之低功率射頻電機,非經許可,公司、商號或使用者均不得擅自變更頻 率、加大功率或變更設計之特性及功能。 第十四條 低功率射頻電機之使用不得影響飛航安全及干擾合法通信;經發現有干擾現象時,應立 即停用,並改善至無干擾時方得繼續使用。 前項合法通信,指依電信法規定作業之無線電通信。低功率射頻電機須忍受合法通信或 工業、科學及醫藥用電波輻射性電機設備之干擾。

Kapitel 11

# Index

#### Symboler/nummer

10 x 15 tums fotopapper specifikationer 46

#### Ε

efter supportperioden 36 etiketter specifikationer 46

#### F

fotopapper specifikationer 46

#### G

garanti 36 giltighetstid för telefonsupport supportperiod 36 gränssnittskort 41, 42

#### 

information om gällande lagar och förordningar 53

#### Κ

knappar, kontrollpanel 6 kontrollpanel funktioner 6 knappar 6 kopiera specifikationer 48 kundsupport garanti 36 kuvert specifikationer 46

#### L

lagar och förordningar identifieringsnummer 54 Legal-papper specifikationer 46 Letter-papper specifikationer 46

#### Μ

miljö miljö 46 Miljövänlig produkthantering 48

#### Ν

nätverk gränssnittskort 41, 42

#### 0

OH-film specifikationer 46

#### Ρ

papper specifikationer 46

#### R

regler och bestämmelser bestämmelser för trådlösa enheter 56

#### S

skanna specifikationer för skanning 48 skriva ut specifikationer 47 systemkrav 46

#### Т

teknisk information kopieringsspecifikationer 48 miljö 46 pappersspecifikationer 46 specifikationer för skanning 48 systemkrav 46 utskriftsspecifikationer 47 telefonsupport 36

#### Å

återvinning bläckpatroner 49